# ProModel Extended Features Webinar

**Using Extended Features in ProModel** 

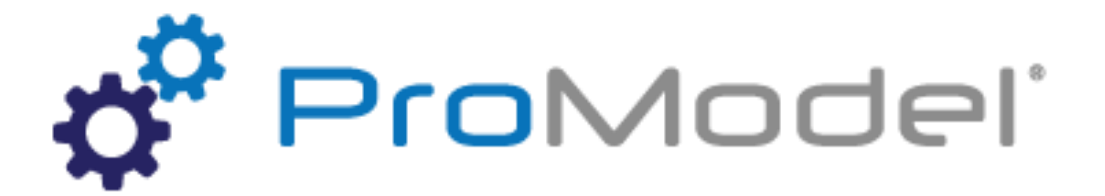

3/2018 Version 10.0.0.3218 ProModel Extended Features Webinar For Software Version: 10.0.0.3218 Copyright © 2018 ProModel Corporation 556 E Technology Way Orem, UT 84097 801-223-4600

Instructor Info: Rebecca Santos Technical Support Engineer Office: 801.223.4671 rdossantos@promodel.com

> This publication may not be reproduced in whole or in part in any form or by any means, electronic or mechanical, including photocopying, recording, or otherwise, without prior written permission of ProModel Corporation. ProModel and MedModel are registered trademarks of ProModel Corporation.

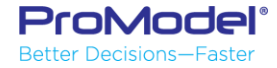

## **Course Objectives**

During this Webinar on ProModel Extended Features you will learn how to:

- Create models in collaboration with coworkers
- Watch more than one view during the simulation
- Analyze and Manipulate RDB files in Excel
- Use Excel to create and edit models
- Optimize simulation models

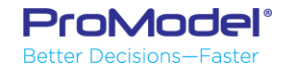

## ProModel Extended Features

😸 SimRunner - Untitled

Options Help

Select model/project

Define objective

1 Setup Project

- ProModel has some Power Tools that can make building models easier and faster.
  - Multi-View Runner
  - ProRDB
  - Model Collaborator
  - ProActiveX
  - SimRunner

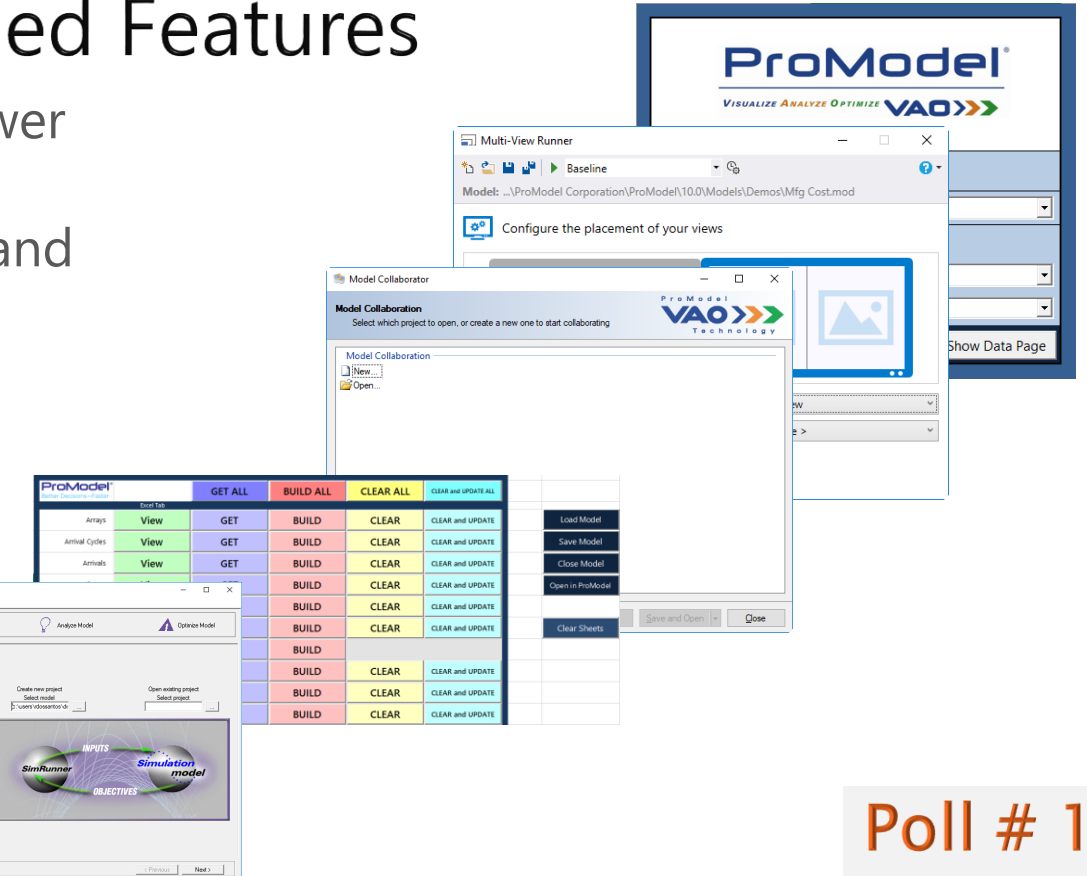

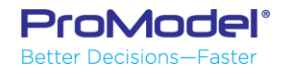

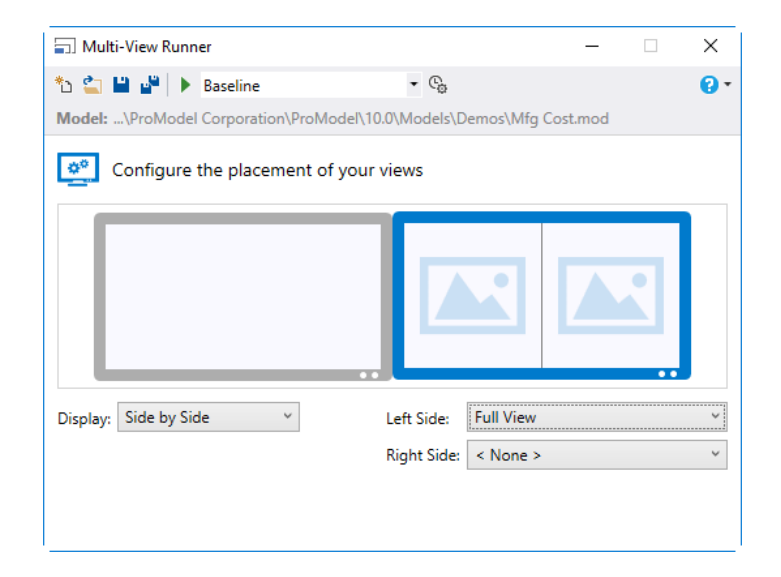

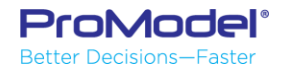

- It is possible to define views in ProModel

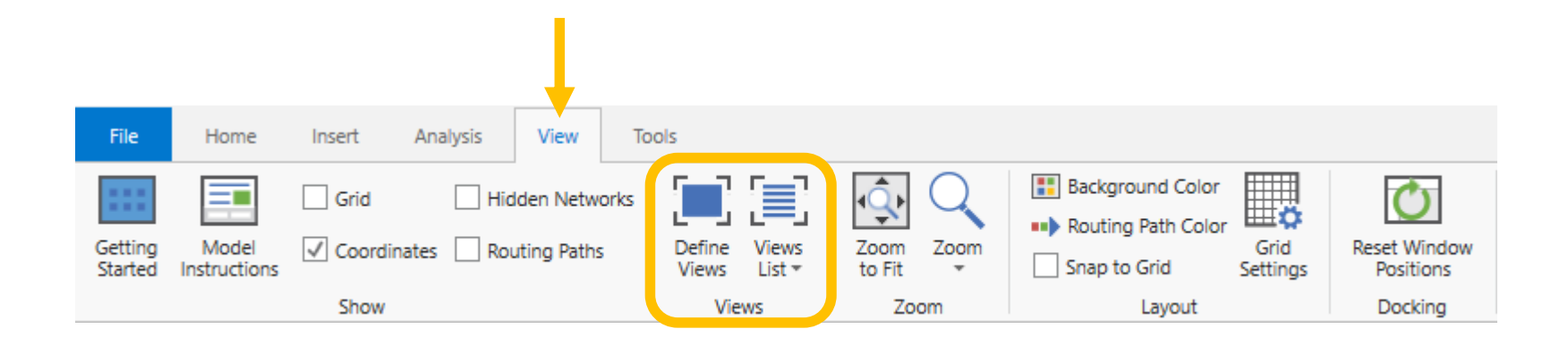

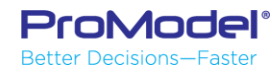

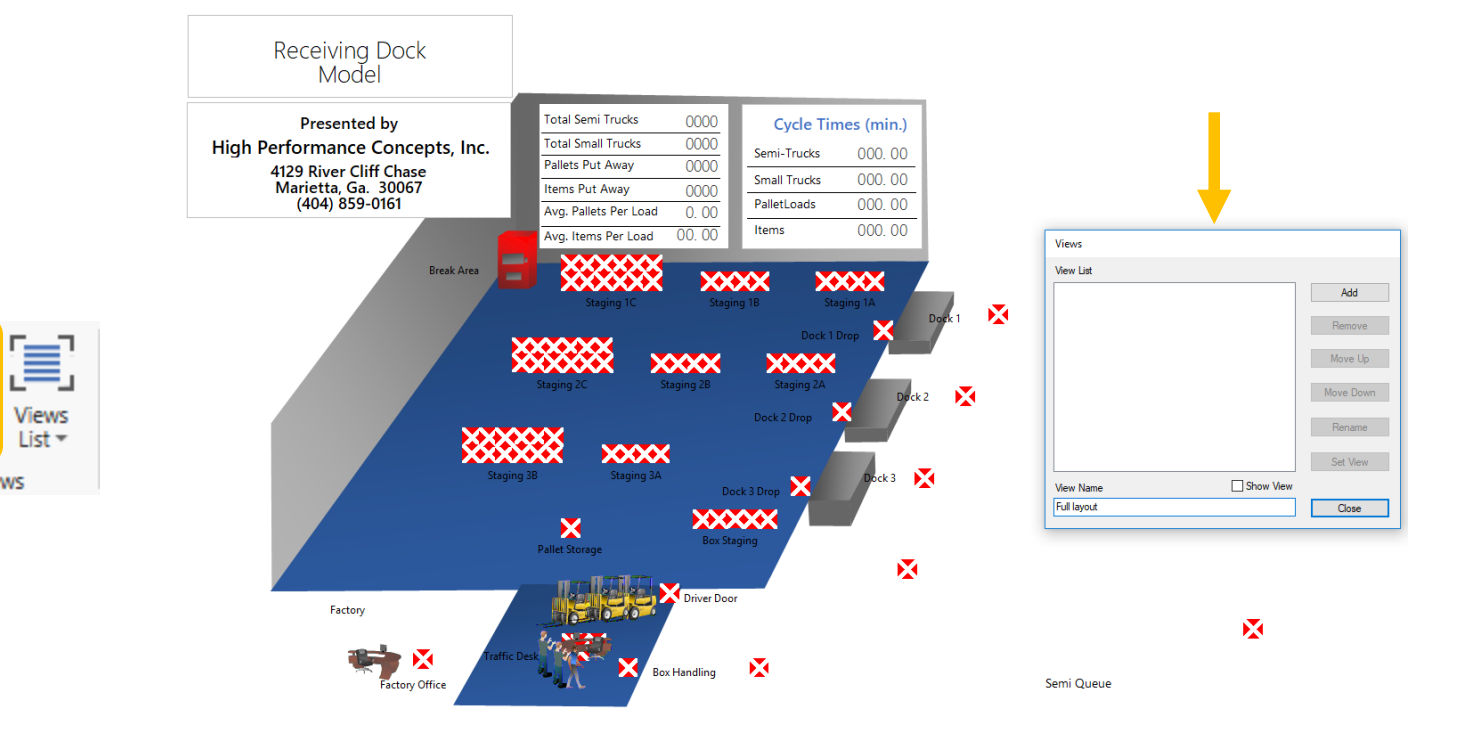

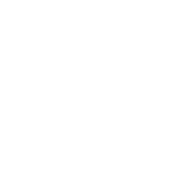

Define

Views

Views

Views

List 🔻

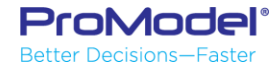

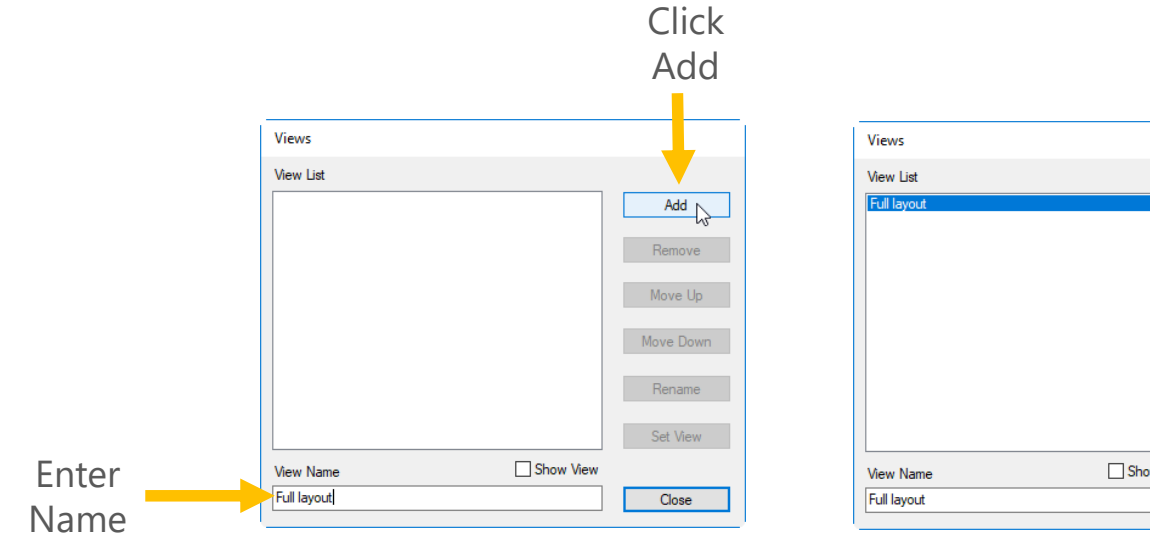

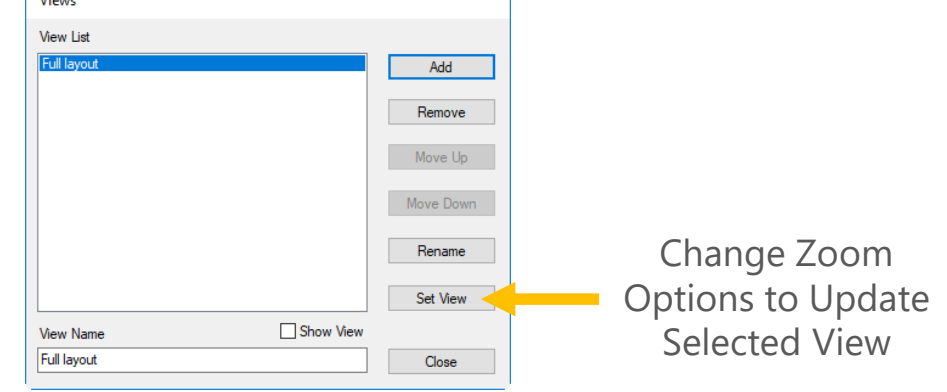

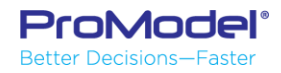

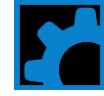

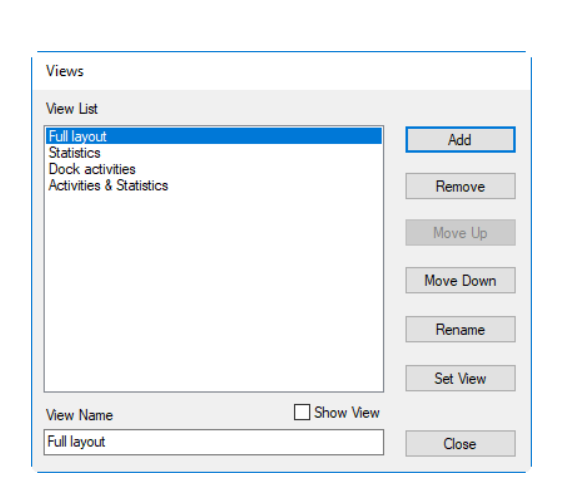

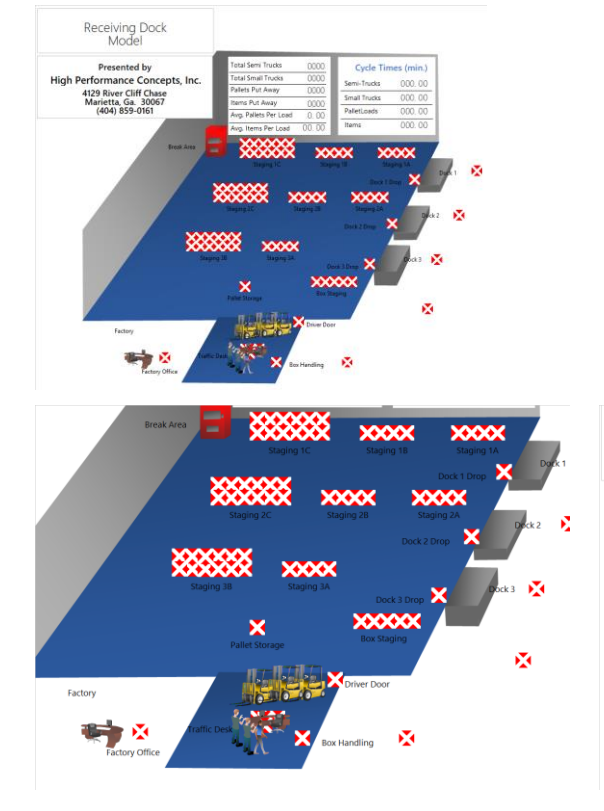

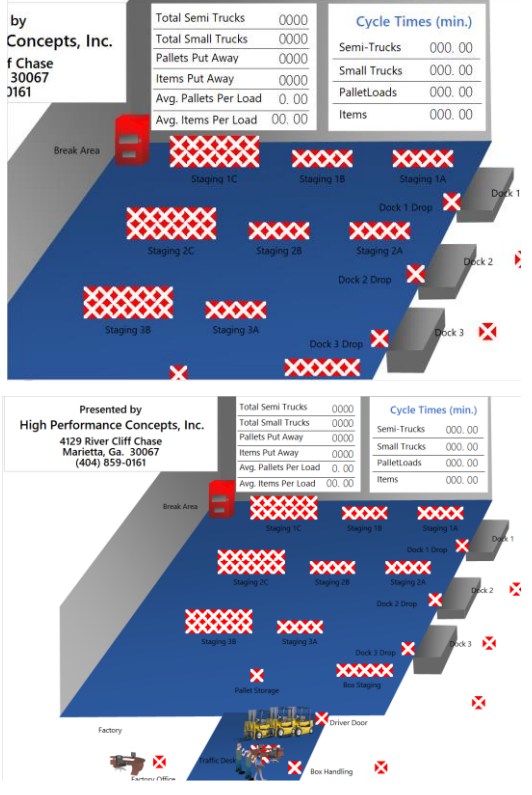

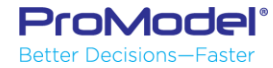

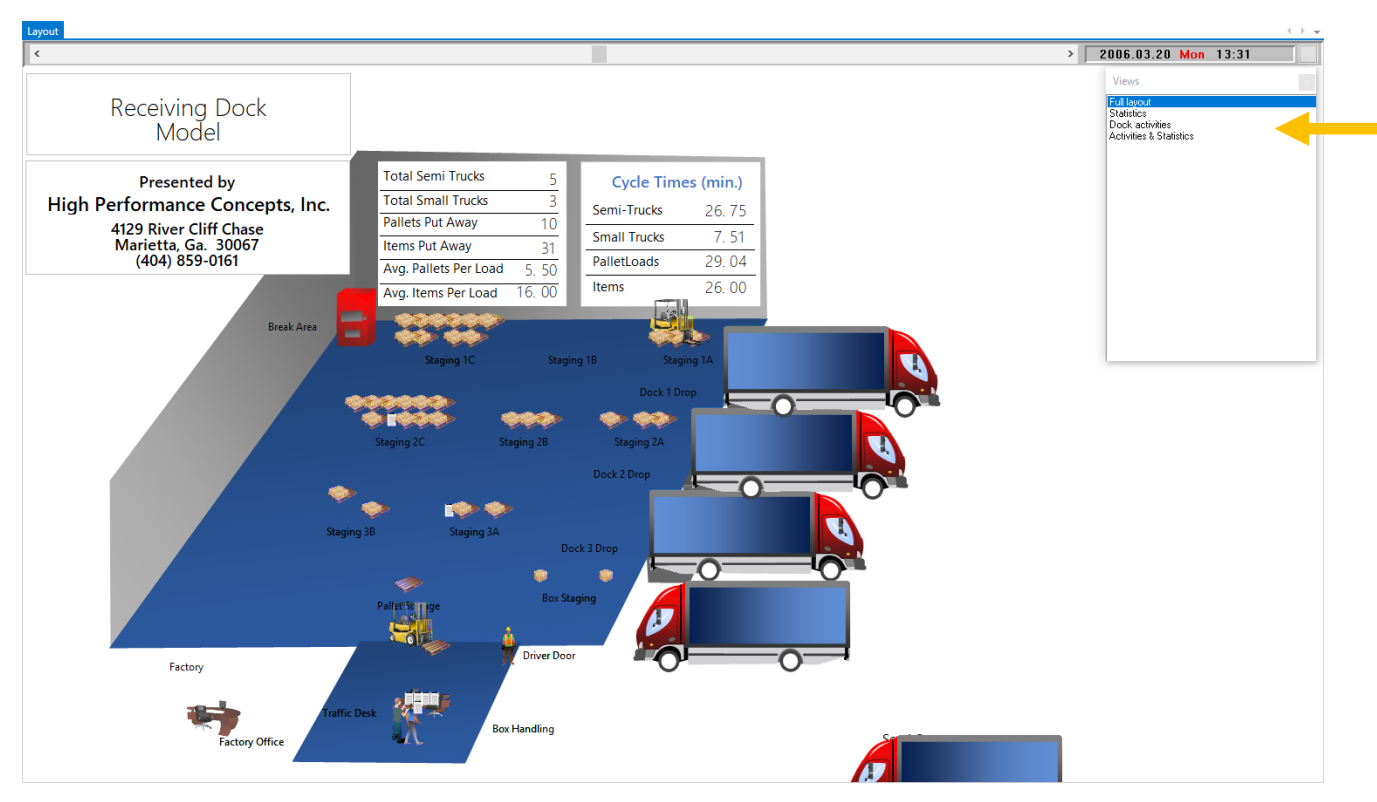

The Views window shows up during the simulation letting the user select which view he/she chooses to watch.

However, it's only possible to watch one view at a time.

Multi-View Runner allows you to watch more than one view at a time

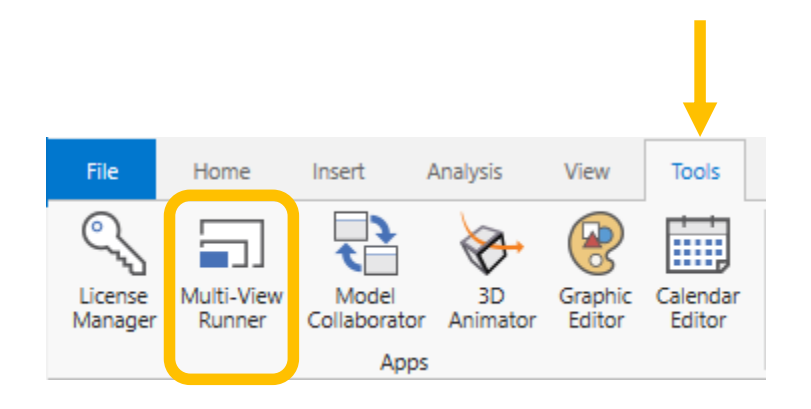

| Dulti-View Runner                |                           | -           | × |
|----------------------------------|---------------------------|-------------|---|
| 🏠 😩 🔐 🕨 🕨 Baseline               | • @                       |             | • |
| Model:\ProModel Corporation\ProM | odel\10.0\Models\Demos\Re | ceiving.mod |   |
| Configure the placement o        | f your views              |             |   |
|                                  |                           |             |   |
|                                  |                           |             |   |
|                                  |                           |             |   |
|                                  |                           |             |   |
|                                  |                           |             |   |
| Disalara Nana                    |                           |             |   |
| Display: None                    |                           |             |   |
|                                  |                           |             |   |
|                                  |                           |             |   |
|                                  |                           |             |   |

• Creates a .pmvr file

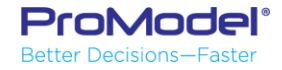

 A monitor selection portion of the Multi-View Runner dialog box allows you to select what views you want to be displayed on the monitor.

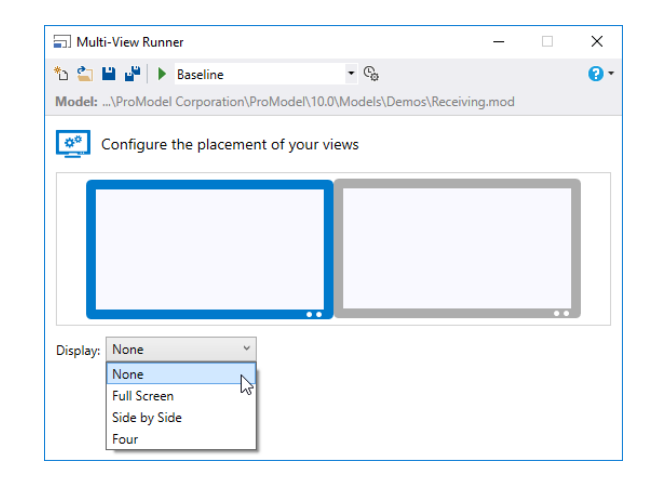

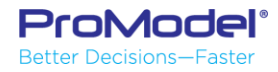

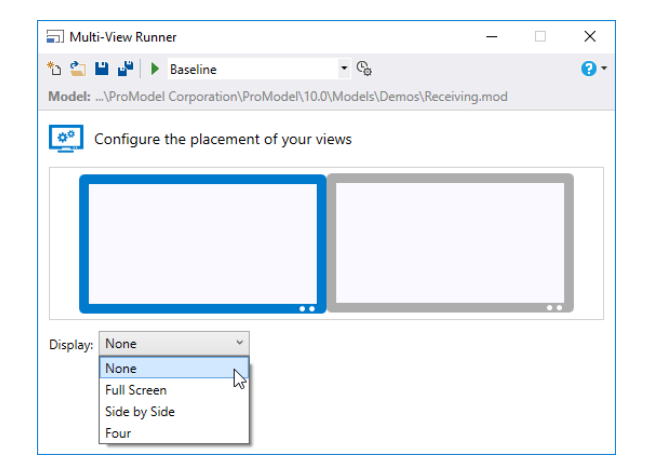

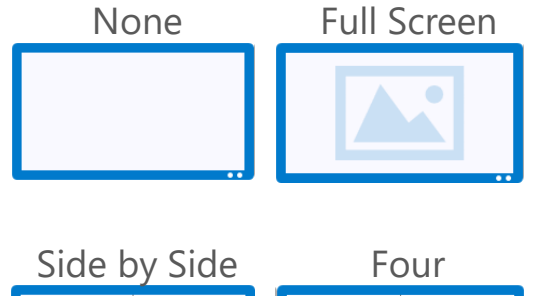

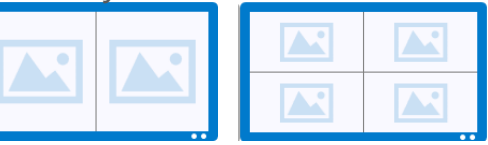

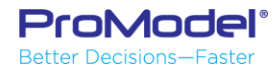

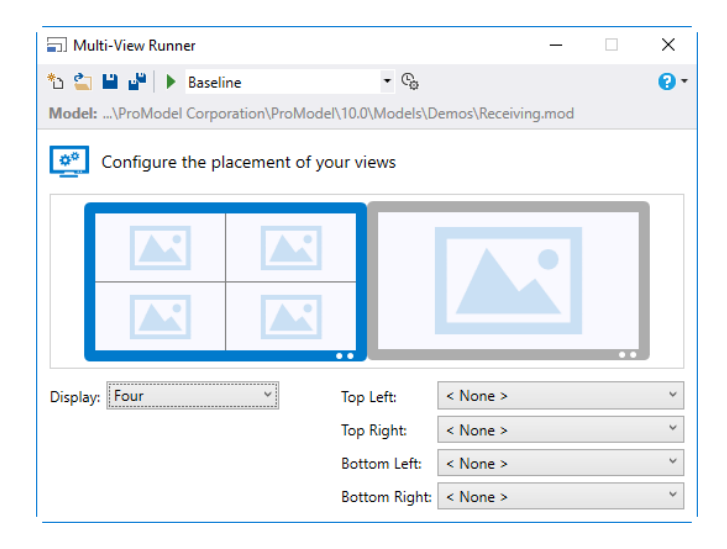

The drop-down list allows the user to select the views they want to display on each screen

| < None >                | ~ |
|-------------------------|---|
| < None >                |   |
| Full layout             |   |
| Statistics              |   |
| Dock activities         |   |
| Activities & Statistics |   |

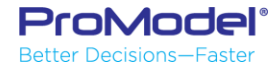

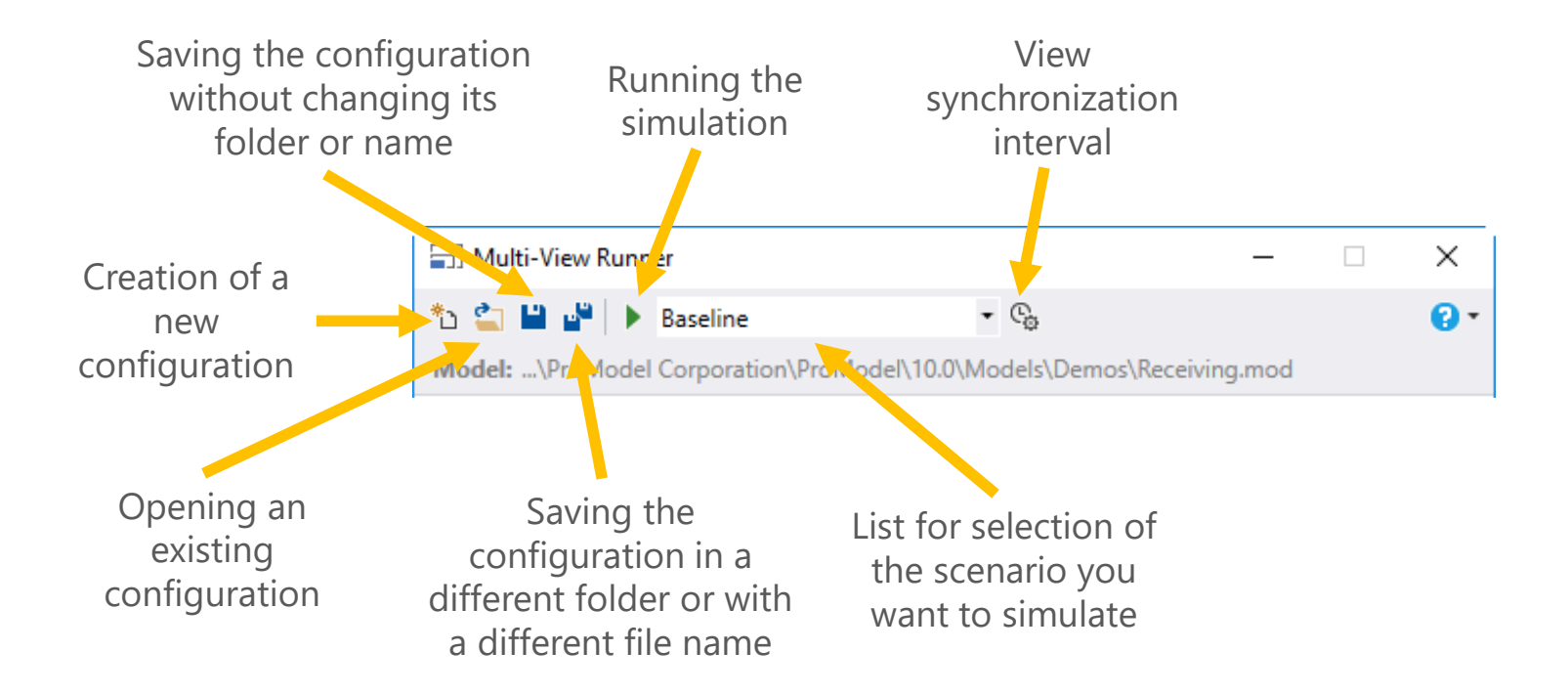

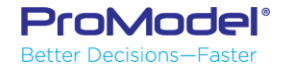

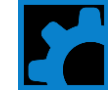

While the simulation is running the Views window and a pop-up simulation control bar box is displayed.

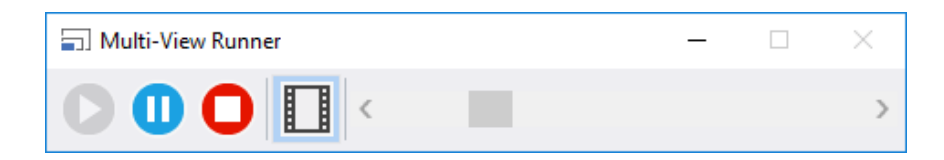

| Views                                                                   |  |
|-------------------------------------------------------------------------|--|
| Full layout<br>Statistics<br>Dock activities<br>Activities & Statistics |  |

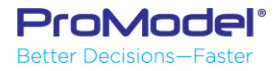

#### 2) ProRDB

|          | •              |  |  |  |  |  |  |
|----------|----------------|--|--|--|--|--|--|
|          |                |  |  |  |  |  |  |
|          | •              |  |  |  |  |  |  |
|          | •              |  |  |  |  |  |  |
| Get Data | Show Data Page |  |  |  |  |  |  |
|          |                |  |  |  |  |  |  |

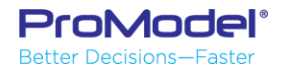

#### **RDB** Files

- When a simulation is run RDB files are created
- These files contain the basic statistics created during the simulation
- Each scenario will have its own RDB file

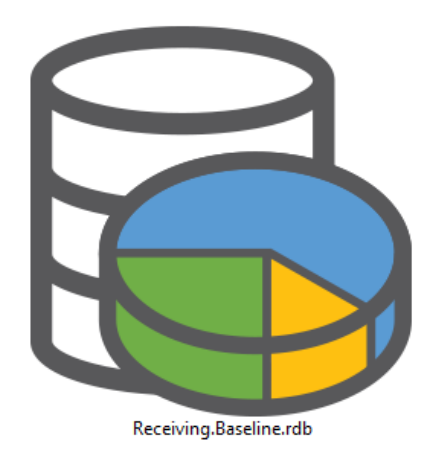

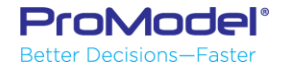

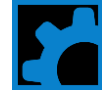

## **RDB** Files

 The information stored in the RDB files is the data displayed on Output Viewer.

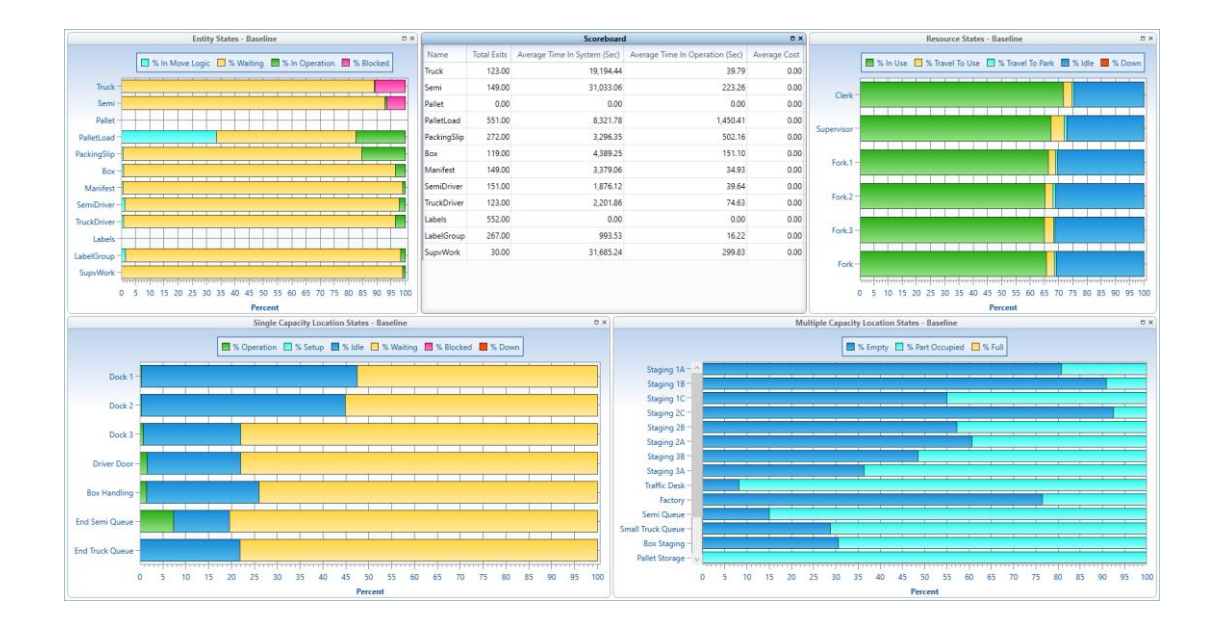

• They are located under:

C:\Users\<username>\Documents\ProModel\Output

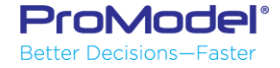

#### ProRDB

 Extract all or part of the standard ProModel output statistics

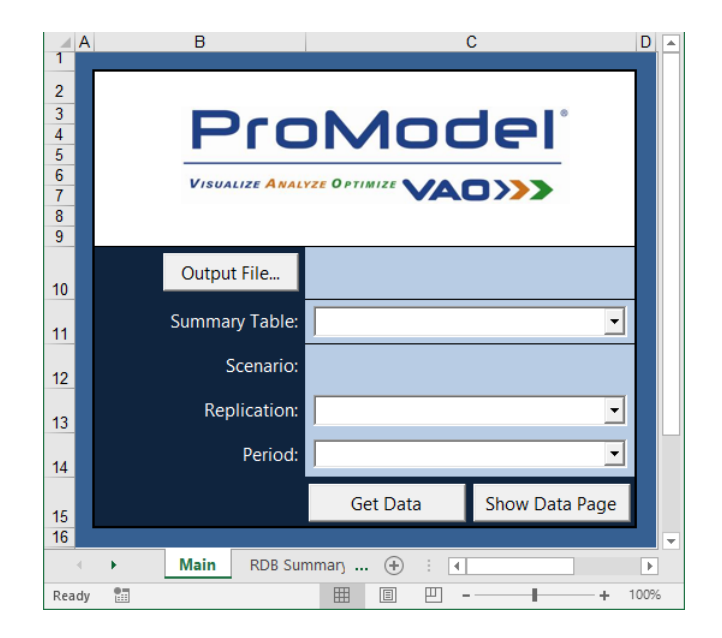

C:\Program Files (x86)\ProModel Corporation\ProModel\10.0\Power Tools

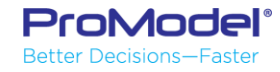

### ProRDB

- Allows using Excel to retrieve model output data
- Granted, of minimal benefit, given the power of the standard ProModel output viewer
- Nevertheless, allows non-ProModel users to extract key metrics from output data

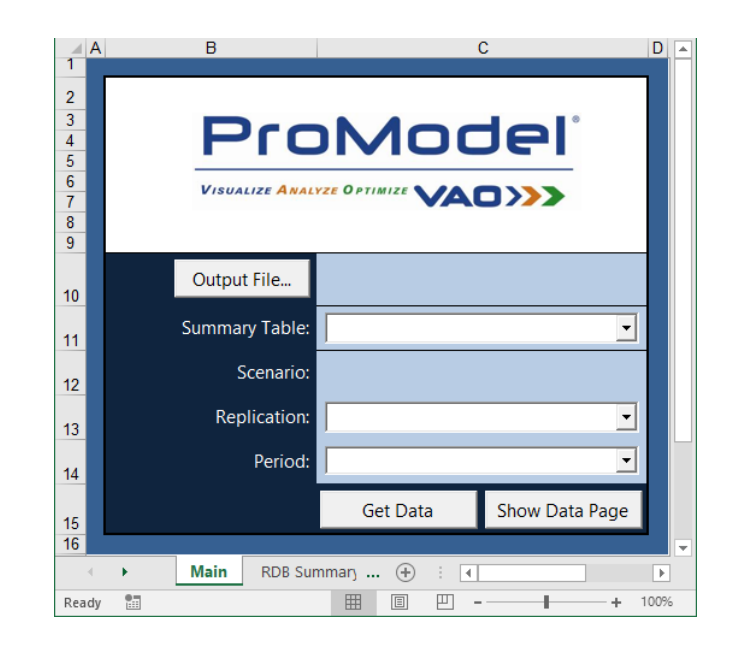

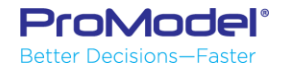

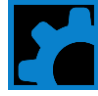

#### ProRDB

- Open ProRDB
- Specify the RDB file
- Specify the Replication and Period of interest
- Get Data

|    | A               | В               | C        | D             | E                         | F                | G                | H                | 1     |
|----|-----------------|-----------------|----------|---------------|---------------------------|------------------|------------------|------------------|-------|
| 1  | 4               | All Tables      |          |               |                           | c                | iear Data        |                  |       |
| 2  | Location Summ   | ary             |          |               |                           |                  |                  |                  |       |
| 3  | Location Name   | Scheduled Hours | Capacity | Total Entries | Average Minutes Per Entry | Average Contents | Maximum Contents | Current Contents | % Uti |
| 4  | Receive         | 22              | 2        | 41            | 64.3902439                | 2                | 2                | 2                | 100   |
| 5  | NC_Lathe_1      | 22              | 1        | 117           | 10.54194017               | 0.934399242      | 1                | 1                | 93.44 |
| 6  | NC_Lathe_2      | 22              | 1        | 117           | 10.5701453                | 0.936899242      | 1                | 1                | 93.69 |
| 7  | Degrease        | 22              | 2        | 234           | 10.63760684               | 1.885757576      | 2                | 2                | 94.25 |
| 8  | Inspect         | 22              | 1        | 233           | 4.820064378               | 0.850814394      | 1                | 1                | 85.08 |
| 9  | Bearing_Que     | 22              | 100      | 190           | 46.30951579               | 6.665763636      | 17               | 11               | 6.666 |
| 10 | Loc1            | 22              | 5        | 237           | 27.84810127               | 5                | 5                | 5                | 72.02 |
| 11 | InspectQ1       | 22              | 1        | 24            | 53.717625                 | 0.976684091      | 1                | 1                | 97.61 |
| 12 | InspectQ2       | 22              | 1        | 25            | 51.6416                   | 0.978060606      | 1                | 1                | 97.81 |
| 13 | InspectQ3       | 22              | 1        | 24            | 54.50166667               | 0.990939394      | 1                | 1                | 99.09 |
| 14 | InspectQ4       | 22              | 1        | 25            | 52.3008                   | 0.990545455      | 1                | 1                | 99.05 |
| 15 | InspectQ5       | 22              | 1        | 24            | 53.77108333               | 0.977656061      | 1                | 1                | 97.77 |
| 16 | InspectQ6       | 22              | 1        | 24            | 53.88633333               | 0.979751515      | 1                | 1                | 97.98 |
| 17 | InspectQ7       | 22              | 1        | 24            | 54.50166667               | 0.990939394      | 1                | 1                | 99.09 |
| 18 | InspectQ8       | 22              | 1        | 24            | 53.82804167               | 0.978691667      | 1                | 1                | 97.87 |
| 19 | InspectQ9       | 22              | 1        | 24            | 54.50166667               | 0.990939394      | 1                | 1                | 99.09 |
| 20 | InspectQ10      | 22              | 1        | 24            | 54.36504167               | 0.988455303      | 1                | 1                | 98.85 |
| 21 |                 |                 |          |               |                           |                  |                  |                  |       |
| 22 | Location Multi  | Cap States      |          |               |                           |                  |                  |                  |       |
| 23 | Location Name   | Scheduled Hours | % Empty  | % Partially O | % Full                    | 1                | % Down           |                  |       |
| 24 | Receive         | 22              | 0        | 0             | 100                       | 0                | 0                |                  |       |
| 25 | Degrease        | 22              | 0        | 11.42         | 88.57575758               | 0                | 0                |                  |       |
| 26 | Bearing_Que     | 22              | 11.4411  | 88.56         | 0                         | 0                | 0                |                  |       |
| 27 | Loc1            | 22              | 0        | 0             | 100                       | 0                | 0                |                  |       |
| 28 |                 |                 |          |               |                           |                  |                  |                  |       |
| 29 | Location Single | Cap States      |          |               |                           |                  |                  |                  |       |
| 30 | Location Name   | Scheduled Hours | % Operat | % Setup       | % Idle                    | % Waiting        | % Blocked        | % Down           |       |
| 31 | NC_Lathe_1      | 22              | 26.39    | 0             | 5.47                      | 3.78             | 63.27            | 1.09             |       |
| 32 | NC Lathe 2      | 22              | 26.5     | 0             | 4.78                      | 3.61             | 63.58            | 1.53             |       |

| Output File                                   | Output File C:\Users\Ken\Documents\ProModel\Output\<br>Mfg_cost kad1.Baseline.rdb |  |  |  |  |  |  |
|-----------------------------------------------|-----------------------------------------------------------------------------------|--|--|--|--|--|--|
| Summary Table:                                | All Tables                                                                        |  |  |  |  |  |  |
| Scenario:                                     | Baseline                                                                          |  |  |  |  |  |  |
| Replication:                                  | All                                                                               |  |  |  |  |  |  |
| Period:                                       | All                                                                               |  |  |  |  |  |  |
| ontents % Util<br>2 100<br>1 93.44<br>1 93.69 | Get Data Show Data Page                                                           |  |  |  |  |  |  |

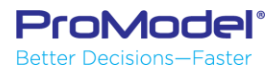

#### 3) Model Collaborator

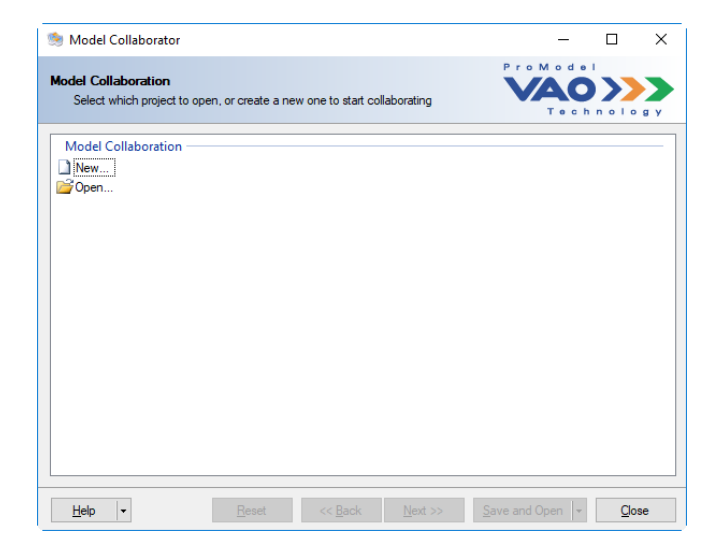

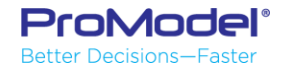

## Collaborating on Model Creation

- Collaboration on model creation can speed up the process
- ProModel offers 3 tools that can help in this process:
  - Model Collaborator
  - Merge
    - Submodel
    - Model

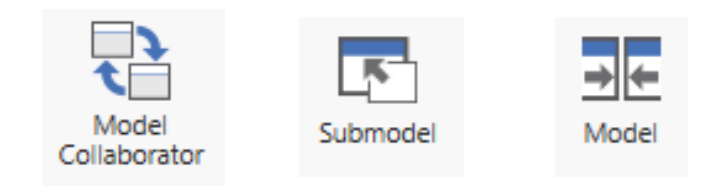

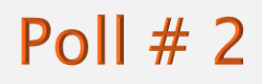

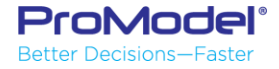

#### Collaborating on Model Creation

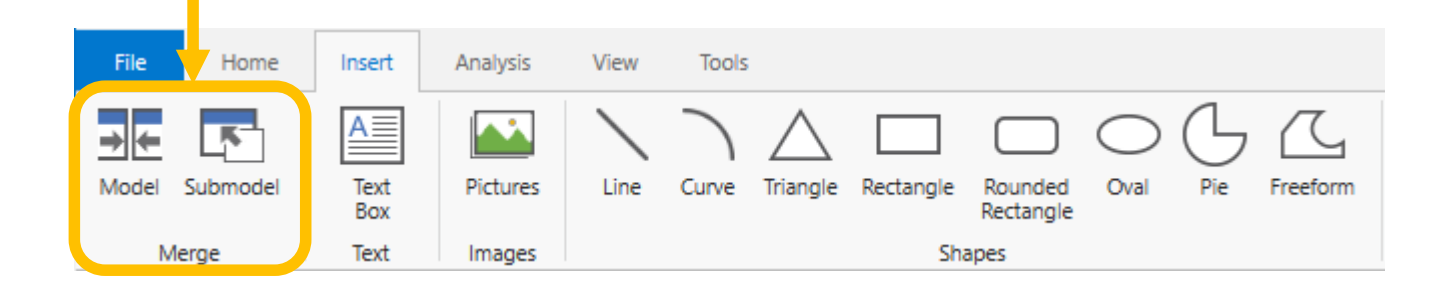

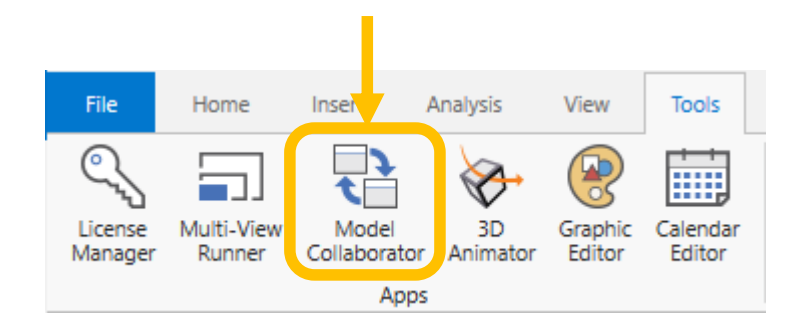

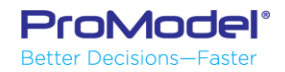

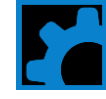

## Model Merge

Allows merging two different models

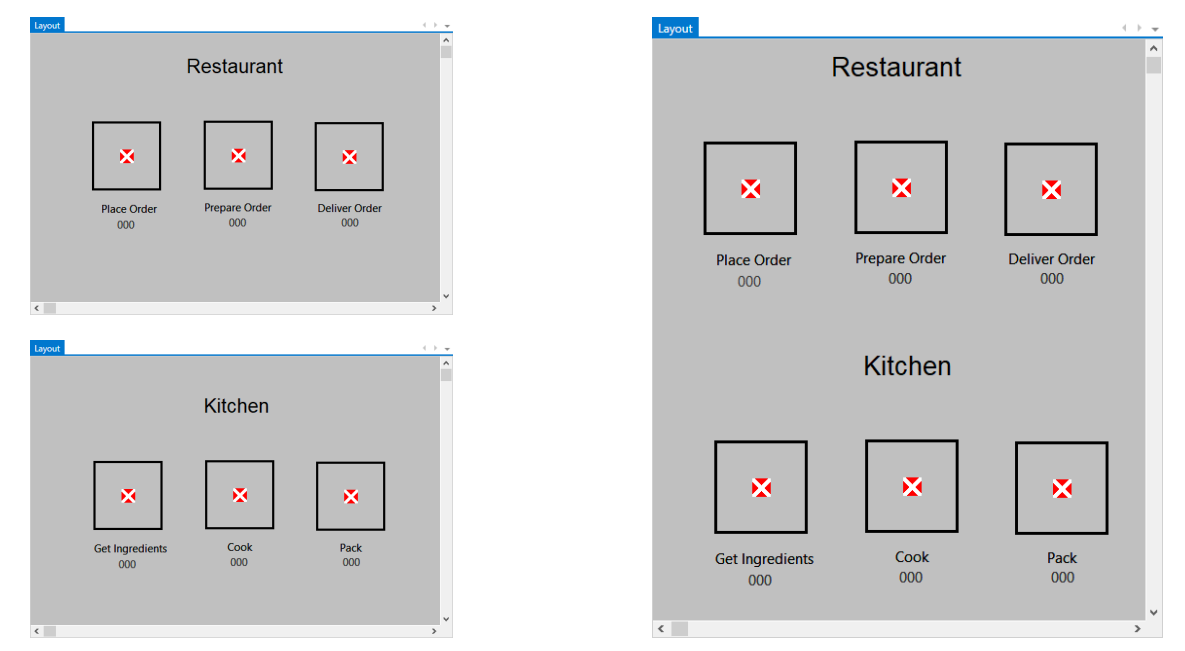

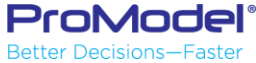

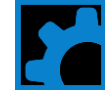

## SubModel Merge

- Allows you to merge two different models even if they have duplicated locations, entities, attributes or variables.
  - If there are locations, entities, attributes or variables with the same name it will add a suffix or a prefix to the duplicate locations, entities, attributes or variables of the model that is being merged to the main model.

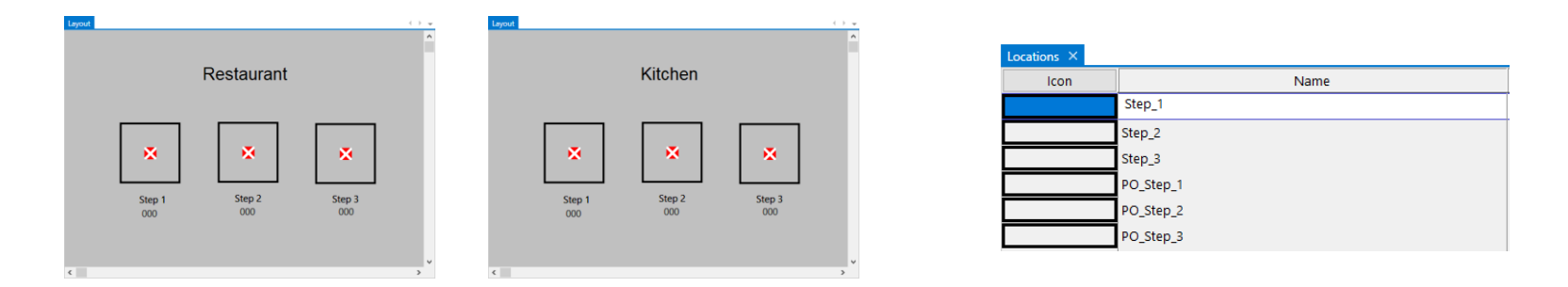

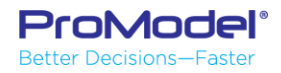

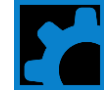

#### Model Collaborator

- Guides you through the merging Process in w wizard-like interface

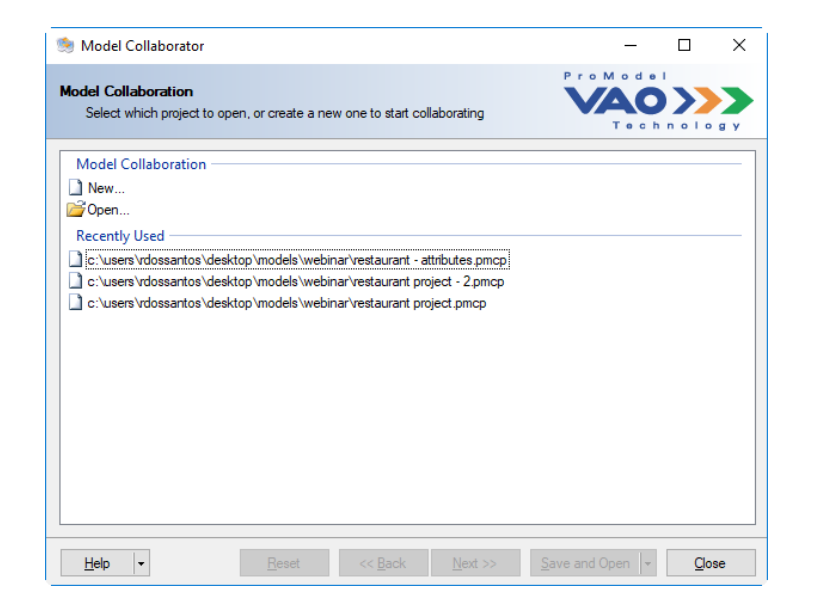

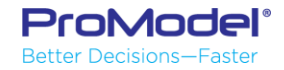

| ProModel*<br>Better Decisions—Faster |                   | GET ALL | BUILD ALL | CLEAR ALL | CLEAR and UPDATE ALL |
|--------------------------------------|-------------------|---------|-----------|-----------|----------------------|
| Arrays                               | Excel Tab<br>View | GET     | BUILD     | CLEAR     | CLEAR and UPDATE     |
| Arrival Cycles                       | View              | GET     | BUILD     | CLEAR     | CLEAR and UPDATE     |
| Arrivals                             | View              | GET     | BUILD     | CLEAR     | CLEAR and UPDATE     |
| Attributes                           | View              | GET     | BUILD     | CLEAR     | CLEAR and UPDATE     |
| Entities                             | View              | GET     | BUILD     | CLEAR     | CLEAR and UPDATE     |
| External Files                       | View              | GET     | BUILD     | CLEAR     | CLEAR and UPDATE     |
| General Info                         | View              | GET     | BUILD     |           |                      |
| Locations                            | View              | GET     | BUILD     | CLEAR     | CLEAR and UPDATE     |
| Location Graphics                    | View              | GET     | BUILD     | CLEAR     | CLEAR and UPDATE     |
| Macros                               | View              | GET     | BUILD     | CLEAR     | CLEAR and UPDATE     |
| Path Networks                        | View              | GET     | BUILD     | CLEAR     | CLEAR and UPDATE     |
| Processing                           | View              | GET     | BUILD     | CLEAR     | CLEAR and UPDATE     |
| Resources                            | View              | GET     | BUILD     | CLEAR     | CLEAR and UPDATE     |
| Scenarios                            | View              | GET     | BUILD     | CLEAR     | CLEAR and UPDATE     |
| Shift Assignments                    | View              | GET     | BUILD     | CLEAR     | CLEAR and UPDATE     |
| Simulation Options                   | View              | GET     | BUILD     |           |                      |
| Streams                              | View              | GET     | BUILD     | CLEAR     | CLEAR and UPDATE     |
| Subroutines                          | View              | GET     | BUILD     | CLEAR     | CLEAR and UPDATE     |
| Table Functions                      | View              | GET     | BUILD     | CLEAR     | CLEAR and UPDATE     |
| User Distributions                   | View              | GET     | BUILD     | CLEAR     | CLEAR and UPDATE     |
| Variables                            | View              | GET     | BUILD     | CLEAR     | CLEAR and UPDATE     |

| Load Model       |
|------------------|
| Save Model       |
| Close Model      |
| Open in ProModel |

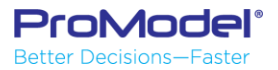

- Extract & Build text and graphics items in a model
- Use Excel techniques to construct items
  - COPY / PASTE sections of items
  - FILL DOWN (iterating numbers & names)
  - CONCATENATE items to build other items
- Automate model Open & Save & Run

| ProModel <sup>.</sup> |      | GET ALL | BUILD ALL | CLEAR ALL | CLEAR and UPDATE ALL |                 |
|-----------------------|------|---------|-----------|-----------|----------------------|-----------------|
| Arrays                | View | GET     | BUILD     | CLEAR     | CLEAR and UPDATE     | Load Model      |
| Arrival Cycles        | View | GET     | BUILD     | CLEAR     | CLEAR and UPDATE     | Save Model      |
| Arrivals              | View | GET     | BUILD     | CLEAR     | CLEAR and UPDATE     | Close Model     |
| Attributes            | View | GET     | BUILD     | CLEAR     | CLEAR and UPDATE     | Open in ProMode |
| Entities              | View | GET     | BUILD     | CLEAR     | CLEAR and UPDATE     |                 |
| External Files        | View | GET     | BUILD     | CLEAR     | CLEAR and UPDATE     | Clear Sheets    |
| General Info          | View | GET     | BUILD     |           | ·                    |                 |
| Locations             | View | GET     | BUILD     | CLEAR     | CLEAR and UPDATE     |                 |
| Location Graphics     | View | GET     | BUILD     | CLEAR     | CLEAR and UPDATE     |                 |
| Macros                | View | GET     | BUILD     | CLEAR     | CLEAR and UPDATE     |                 |

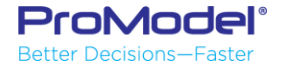

- Written in VBA
- Allows you to edit the code.

| 🟝 Microsoft Visual Basic for Applications - ProA                                                                                                    | ctiveX.xlsb - [a_Selective_GET (Code)]                                                                                                    | - 🗆 | ×        |
|----------------------------------------------------------------------------------------------------|----------------------------------------------------------------------------------------------------|-----|----------|
| 🦂 <u>F</u> ile <u>E</u> dit <u>V</u> iew <u>I</u> nsert F <u>o</u> rmat <u>D</u> eb                                                                                                    | ug <u>R</u> un <u>T</u> ools <u>A</u> dd-Ins <u>W</u> indow <u>H</u> elp                                                                                                    |     | _ 8 ×    |
| । 🛛 🔤 - 🔜 👗 🖦 🛍 🔊 (२ । )                                                                                                    | 💵 💷 💐 🚰 🚰 🎘 🛛 👔 Ln 1, Col 1 🔤                                                                                                    |     |          |
| Project - ProActiveX                                                                                                    | (General) (Declarations)                                                                                                    |     | -        |
| Image: Section (External Files)     Image: Section (External Files)                                                                                                    | Option Explicit 'Purpose: Selectively GET portions of a .MOD file 'Author: Brian Scott 'Ireated: 03/26/02 '                                                                                                |     |          |
|                                                                                                    | Dim FMDataObj As FroModel.CFroModelData<br>'Freeze screen during execution<br>Application.ScreenUpdating = False<br>vStartSheet = ActiveSheet.Name<br>'Check if a model is loaded. If not, exit out of GET |     |          |
| Sheet4 Worksheet                                                                                                    | If Not ModelIsLoaded Then Exit Sub                                                                                                    |     |          |
| Alphabetic Categorized (<br>(Name) Sheet 4<br>DisplayPageBreaks False<br>DisplayRightToLeft False<br>EnableAutoFilter False<br>EnableCatoFilter False                                                                                                    | 'Create object<br>Set PMDataObj = CreateObject("ProModelData")<br>'Get result of operation, then generate error message if other than zero<br>pmerror = PMDataObj.Populate: error_check (pmerror)          |     |          |
| EnableFormatConditionsCTrue           EnableFormatConditionsCTrue           EnableFormatConditionsCTrue           False           EnableFormatConditionsCTable           False           EnableFormatConditionsCTable           StandardState           StandardWidth           8.43           Vicitie | 'Run selected module to get data from the active model<br>Select Case PM_Element_ID<br>Case 1<br>parse_arrays<br>MsgBox "Got Array Data.", vbOKOnly, "Process Complete"<br>Case 2                          |     |          |
|                                                                                                    | parse_arrival_cycle                                                                                                    |     | <b>v</b> |

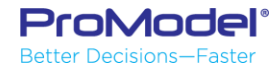

- Can be found at "C:\Program Files (x86)\ProModel Corporation\ProModel\10.0\Power Tools\ProActiveX.xlsb"
- The released version ProModel 2018 has a ProActiveX file that brings up the old User Interface. This was fixed and the new version of ProActiveX can be found in the Solutions Café (https://www.promodel.com/solutionscafe/).

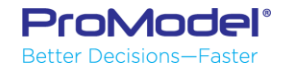

 Load the model so you can start working on it.

| ProModel*<br>Better Decisions-Faster |           | GET ALL | BUILD ALL | CLEAR ALL | CLEAR and UPDATE ALL |
|--------------------------------------|-----------|---------|-----------|-----------|----------------------|
|                                      | Excel Tab |         |           |           |                      |
| Arrays                               | View      | GET     | BUILD     | CLEAR     | CLEAR and UPDATE     |
| Arrival Cycles                       | View      | GET     | BUILD     | CLEAR     | CLEAR and UPDATE     |
| Arrivals                             | View      | GET     | BUILD     | CLEAR     | CLEAR and UPDATE     |
| Attributes                           | View      | GET     | BUILD     | CLEAR     | CLEAR and UPDATE     |
| Entities                             | View      | GET     | BUILD     | CLEAR     | CLEAR and UPDATE     |
| External Files                       | View      | GET     | BUILD     | CLEAR     | CLEAR and UPDATE     |
| General Info                         | View      | GET     | BUILD     |           |                      |
| Locations                            | View      | GET     | BUILD     | CLEAR     | CLEAR and UPDATE     |
| Location Graphics                    | View      | GET     | BUILD     | CLEAR     | CLEAR and UPDATE     |
| Macros                               | View      | GET     | BUILD     | CLEAR     | CLEAR and UPDATE     |
| Path Networks                        | View      | GET     | BUILD     | CLEAR     | CLEAR and UPDATE     |
| Processing                           | View      | GET     | BUILD     | CLEAR     | CLEAR and UPDATE     |
| Resources                            | View      | GET     | BUILD     | CLEAR     | CLEAR and UPDATE     |
| Scenarios                            | View      | GET     | BUILD     | CLEAR     | CLEAR and UPDATE     |
| Shift Assignments                    | View      | GET     | BUILD     | CLEAR     | CLEAR and UPDATE     |
| Simulation Options                   | View      | GET     | BUILD     |           |                      |
| Streams                              | View      | GET     | BUILD     | CLEAR     | CLEAR and UPDATE     |
| Subroutines                          | View      | GET     | BUILD     | CLEAR     | CLEAR and UPDATE     |
| Table Functions                      | View      | GET     | BUILD     | CLEAR     | CLEAR and UPDATE     |
| User Distributions                   | View      | GET     | BUILD     | CLEAR     | CLEAR and UPDATE     |
| Variables                            | View      | GET     | BUILD     | CLEAR     | CLEAR and UPDATE     |

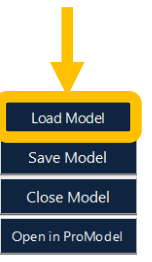

1

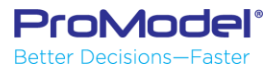

 Click on GET ALL to import the model information to ProActiveX

| ProModel*<br>Better Decisions—Faster |           | GET ALL | BUILD ALL | CLEAR ALL | CLEAR and UPDATE ALL |
|--------------------------------------|-----------|---------|-----------|-----------|----------------------|
| -                                    | Excel Tab |         |           | (         | 0                    |
| Arrays                               | View      | GET     | BUILD     | CLEAR     | CLEAR and UPDATE     |
| Arrival Cycles                       | View      | GET     | BUILD     | CLEAR     | CLEAR and UPDATE     |
| Arrivals                             | View      | GET     | BUILD     | CLEAR     | CLEAR and UPDATE     |
| Attributes                           | View      | GET     | BUILD     | CLEAR     | CLEAR and UPDATE     |
| Entities                             | View      | GET     | BUILD     | CLEAR     | CLEAR and UPDATE     |
| External Files                       | View      | GET     | BUILD     | CLEAR     | CLEAR and UPDATE     |
| General Info                         | View      | GET     | BUILD     |           |                      |
| Locations                            | View      | GET     | BUILD     | CLEAR     | CLEAR and UPDATE     |
| Location Graphics                    | View      | GET     | BUILD     | CLEAR     | CLEAR and UPDATE     |
| Macros                               | View      | GET     | BUILD     | CLEAR     | CLEAR and UPDATE     |
| Path Networks                        | View      | GET     | BUILD     | CLEAR     | CLEAR and UPDATE     |
| Processing                           | View      | GET     | BUILD     | CLEAR     | CLEAR and UPDATE     |
| Resources                            | View      | GET     | BUILD     | CLEAR     | CLEAR and UPDATE     |
| Scenarios                            | View      | GET     | BUILD     | CLEAR     | CLEAR and UPDATE     |
| Shift Assignments                    | View      | GET     | BUILD     | CLEAR     | CLEAR and UPDATE     |
| Simulation Options                   | View      | GET     | BUILD     |           |                      |
| Streams                              | View      | GET     | BUILD     | CLEAR     | CLEAR and UPDATE     |
| Subroutines                          | View      | GET     | BUILD     | CLEAR     | CLEAR and UPDATE     |
| Table Functions                      | View      | GET     | BUILD     | CLEAR     | CLEAR and UPDATE     |
| User Distributions                   | View      | GET     | BUILD     | CLEAR     | CLEAR and UPDATE     |
| Variables                            | View      | GET     | BUILD     | CLEAR     | CLEAR and UPDATE     |

2

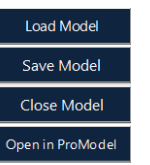

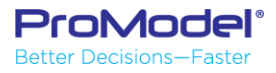

- Click on View start editing

| ProModel <sup>®</sup><br>Better Decisions—Faster | Ever Tab | GET ALL | BUILD ALL | CLEAR ALL | CLEAR and UPDATE ALL |
|--------------------------------------------------|----------|---------|-----------|-----------|----------------------|
| Arrays                                           | View     | GET     | BUILD     | CLEAR     | CLEAR and UPDATE     |
| Arrival Cycles                                   | View     | GET     | BUILD     | CLEAR     | CLEAR and UPDATE     |
| Arrivals                                         | View     | GET     | BUILD     | CLEAR     | CLEAR and UPDATE     |
| Attributes                                       | View     | GET     | BUILD     | CLEAR     | CLEAR and UPDATE     |
| Entities                                         | View     | GET     | BUILD     | CLEAR     | CLEAR and UPDATE     |
| External Files                                   | View     | GET     | BUILD     | CLEAR     | CLEAR and UPDATE     |
| General Info                                     | View     | GET     | BUILD     |           |                      |
| Locations                                        | View     | GET     | BUILD     | CLEAR     | CLEAR and UPDATE     |
| Location Graphics                                | View     | GET     | BUILD     | CLEAR     | CLEAR and UPDATE     |
| Macros                                           | View     | GET     | BUILD     | CLEAR     | CLEAR and UPDATE     |
| Path Networks                                    | View     | GET     | BUILD     | CLEAR     | CLEAR and UPDATE     |
| Processing                                       | View     | GET     | BUILD     | CLEAR     | CLEAR and UPDATE     |
| Resources                                        | View     | GET     | BUILD     | CLEAR     | CLEAR and UPDATE     |
| Scenarios                                        | View     | GET     | BUILD     | CLEAR     | CLEAR and UPDATE     |
| Shift Assignments                                | View     | GET     | BUILD     | CLEAR     | CLEAR and UPDATE     |
| Simulation Options                               | View     | GET     | BUILD     |           |                      |
| Streams                                          | View     | GET     | BUILD     | CLEAR     | CLEAR and UPDATE     |
| Subroutines                                      | View     | GET     | BUILD     | CLEAR     | CLEAR and UPDATE     |
| Table Functions                                  | View     | GET     | BUILD     | CLEAR     | CLEAR and UPDATE     |
| User Distributions                               | View     | GET     | BUILD     | CLEAR     | CLEAR and UPDATE     |
| Variables                                        | View     | GET     | BUILD     | CLEAR     | CLEAR and UPDATE     |

3

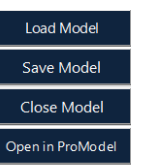

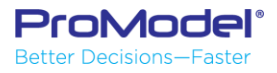

 Click on Build ALL when you finish editing

| ProModel*<br>Better Decisions-Faster |           | GET ALL                               | BUILD ALL | CLEAR ALL | CLEAR and UPDATE ALL |
|--------------------------------------|-----------|---------------------------------------|-----------|-----------|----------------------|
|                                      | Excel Tab | · · · · · · · · · · · · · · · · · · · |           |           |                      |
| Arrays                               | View      | GET                                   | BUILD     | CLEAR     | CLEAR and UPDATE     |
| Arrival Cycles                       | View      | GET                                   | BUILD     | CLEAR     | CLEAR and UPDATE     |
| Arrivals                             | View      | GET                                   | BUILD     | CLEAR     | CLEAR and UPDATE     |
| Attributes                           | View      | GET                                   | BUILD     | CLEAR     | CLEAR and UPDATE     |
| Entities                             | View      | GET                                   | BUILD     | CLEAR     | CLEAR and UPDATE     |
| External Files                       | View      | GET                                   | BUILD     | CLEAR     | CLEAR and UPDATE     |
| General Info                         | View      | GET                                   | BUILD     |           |                      |
| Locations                            | View      | GET                                   | BUILD     | CLEAR     | CLEAR and UPDATE     |
| Location Graphics                    | View      | GET                                   | BUILD     | CLEAR     | CLEAR and UPDATE     |
| Macros                               | View      | GET                                   | BUILD     | CLEAR     | CLEAR and UPDATE     |
| Path Networks                        | View      | GET                                   | BUILD     | CLEAR     | CLEAR and UPDATE     |
| Processing                           | View      | GET                                   | BUILD     | CLEAR     | CLEAR and UPDATE     |
| Resources                            | View      | GET                                   | BUILD     | CLEAR     | CLEAR and UPDATE     |
| Scenarios                            | View      | GET                                   | BUILD     | CLEAR     | CLEAR and UPDATE     |
| Shift Assignments                    | View      | GET                                   | BUILD     | CLEAR     | CLEAR and UPDATE     |
| Simulation Options                   | View      | GET                                   | BUILD     |           |                      |
| Streams                              | View      | GET                                   | BUILD     | CLEAR     | CLEAR and UPDATE     |
| Subroutines                          | View      | GET                                   | BUILD     | CLEAR     | CLEAR and UPDATE     |
| Table Functions                      | View      | GET                                   | BUILD     | CLEAR     | CLEAR and UPDATE     |
| User Distributions                   | View      | GET                                   | BUILD     | CLEAR     | CLEAR and UPDATE     |
| Variables                            | View      | GET                                   | BUILD     | CLEAR     | CLEAR and UPDATE     |

4

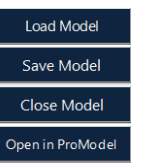

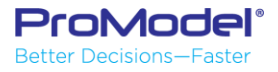

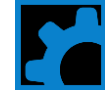

 Save your model and click Open in ProModel

| ProModel*<br>Better Decisions—Faster |                   | GET ALL | BUILD ALL | CLEAR ALL | CLEAR and UPDATE ALL |
|--------------------------------------|-------------------|---------|-----------|-----------|----------------------|
| Arrays                               | Excel Tab<br>View | GET     | BUILD     | CLEAR     | CLEAR and UPDATE     |
| Arrival Cycles                       | View              | GET     | BUILD     | CLEAR     | CLEAR and UPDATE     |
| Arrivals                             | View              | GET     | BUILD     | CLEAR     | CLEAR and UPDATE     |
| Attributes                           | View              | GET     | BUILD     | CLEAR     | CLEAR and UPDATE     |
| Entities                             | View              | GET     | BUILD     | CLEAR     | CLEAR and UPDATE     |
| External Files                       | View              | GET     | BUILD     | CLEAR     | CLEAR and UPDATE     |
| General Info                         | View              | GET     | BUILD     |           |                      |
| Locations                            | View              | GET     | BUILD     | CLEAR     | CLEAR and UPDATE     |
| Location Graphics                    | View              | GET     | BUILD     | CLEAR     | CLEAR and UPDATE     |
| Macros                               | View              | GET     | BUILD     | CLEAR     | CLEAR and UPDATE     |
| Path Networks                        | View              | GET     | BUILD     | CLEAR     | CLEAR and UPDATE     |
| Processing                           | View              | GET     | BUILD     | CLEAR     | CLEAR and UPDATE     |
| Resources                            | View              | GET     | BUILD     | CLEAR     | CLEAR and UPDATE     |
| Scenarios                            | View              | GET     | BUILD     | CLEAR     | CLEAR and UPDATE     |
| Shift Assignments                    | View              | GET     | BUILD     | CLEAR     | CLEAR and UPDATE     |
| Simulation Options                   | View              | GET     | BUILD     |           |                      |
| Streams                              | View              | GET     | BUILD     | CLEAR     | CLEAR and UPDATE     |
| Subroutines                          | View              | GET     | BUILD     | CLEAR     | CLEAR and UPDATE     |
| Table Functions                      | View              | GET     | BUILD     | CLEAR     | CLEAR and UPDATE     |
| User Distributions                   | View              | GET     | BUILD     | CLEAR     | CLEAR and UPDATE     |
| Variables                            | View              | GET     | BUILD     | CLEAR     | CLEAR and UPDATE     |

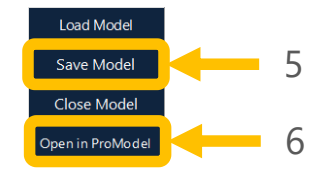

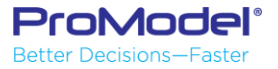

- Special notes
  - Always Save a backup copy of your model before making any changes
  - Always carefully check to see if ProActiveX did what you expected

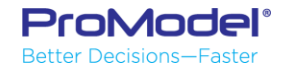

## 5) SimRunner

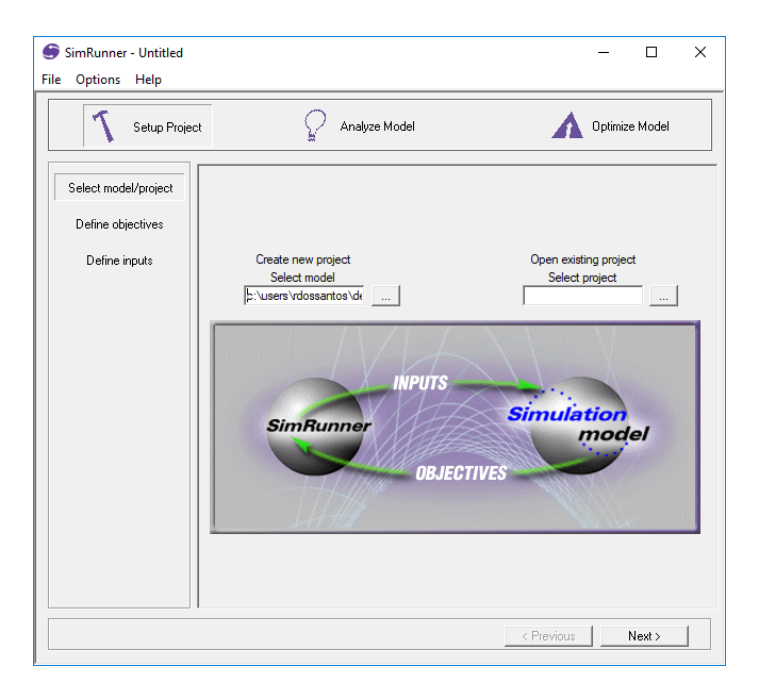

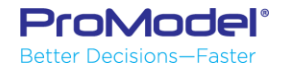

#### SimRunner

#### Optimization tool

Finding the <u>best solution</u> for a System (model) given some <u>constraints</u> (inputs) driving toward a <u>Goal</u> (objective function)

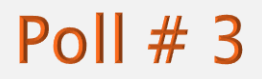

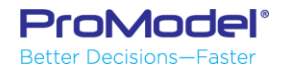

#### SimRunner

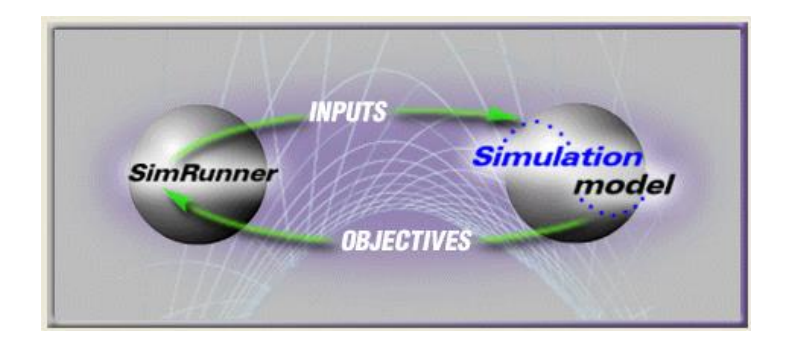

- When to use it
  - Want to play with certain key system controls to:
    - Maximize throughput; Minimize WIP; Maximize utilization of key bottleneck machine; Minimize delays; Min/Max whatever

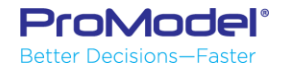

## Scenarios to Find "Best" Solution

- Goal: Maximize profit
- Can change:
  - Quantity of Operators
  - Batch Size
  - Use Robot or Not

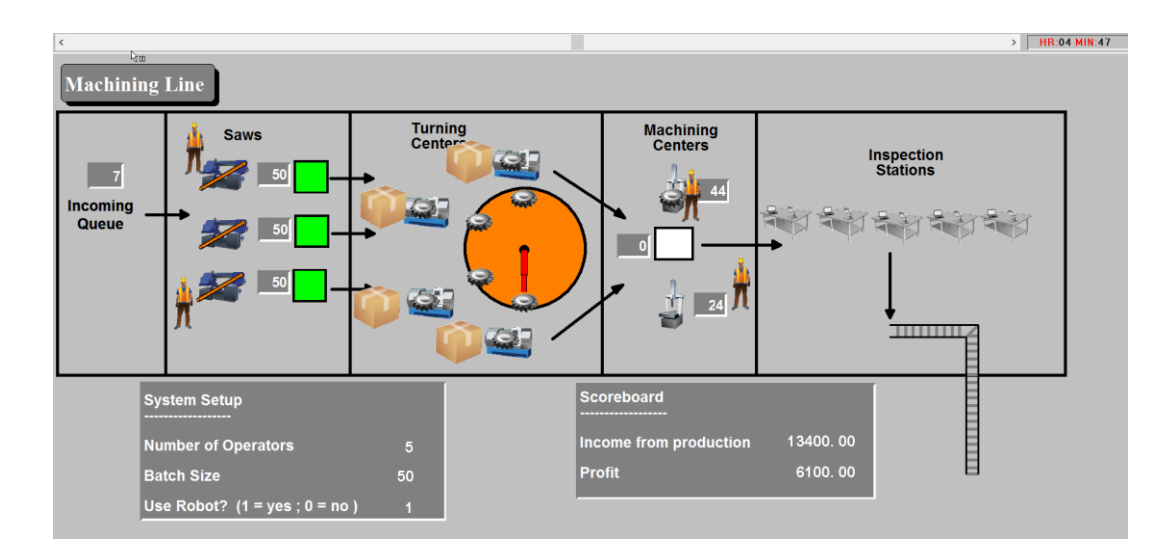

Profit = Value of product \* Quantity Produced - Cost of raw material - Cost of Labor - Cost of Robot

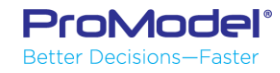

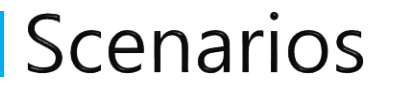

| Sc | enario Manager       |          |                      |                        |                      |                      |                       |                       |                      |                              |                  | ×             |
|----|----------------------|----------|----------------------|------------------------|----------------------|----------------------|-----------------------|-----------------------|----------------------|------------------------------|------------------|---------------|
| #  | Parameters           | Baseline | Model Parameters     | 1 operator,<br>batch 1 | 1 operator, batch 50 | 5 operators, batch 1 | 5 operators, batch 50 | 5 operators, batch 25 | 1 operator, batch 25 | With robot, 5 oper, batch 25 | Without robot,   | 5 oper, batch |
|    | Simulate Scenario?   | ~        | ✓                    | <b>~</b>               | ✓                    | $\checkmark$         | ✓                     | ✓                     | <b>v</b>             | ✓                            | -                | ✓             |
|    | Last Simulation Run  |          | 7/12/2017 4:15:57 PM | 7/12/2017 4:15:59      | 7/12/2017 4:16:00 PM | 7/12/2017 4:16:05 PM | 7/12/2017 4:16:08 PM  | 7/12/2017 4:16:10 PM  | 7/12/2017 4:16:12 PM | 7/12/2017 4:16:15 PM         | 7/12/2017 4:16:1 | 18 PM         |
| *  | Number_operators     | 5.       | 5                    | 1                      | 1                    | 5                    | 5                     | 5                     | 1                    | 5                            | 5                |               |
| *  | Batch_size           | 50       | 10                   | 1                      | 50                   | 1                    | 50                    | 25                    | 25                   | 25                           | 25               |               |
| *  | Value_of_each_gear   | 50       | 15.55                | 15.55                  | 15.55                | 15.55                | 15.55                 | 15.55                 | 15.55                | 50                           | 50               |               |
| *  | Hourly_rate_operator | 15       | 15                   | 15                     | 15                   | 15                   | 15                    | 15                    | 15                   | 15                           | 15               |               |
| *  | mUse_Robot_Y1_N0     | 1        | 1                    | 1                      | 1                    | 1                    | 1                     | 1                     | 1                    | 1                            | 0                |               |
| *  | mDaily_cost_of_Robot | 1000     | 1000                 | 1000                   | 1000                 | 1000                 | 1000                  | 1000                  | 1000                 | 1000                         | 1000             |               |
| *  | mAnimation_speed     | 55       | 100                  | 100                    | 100                  | 100                  | 100                   | 100                   | 100                  | 100                          | 100              |               |
| •  |                      |          |                      |                        |                      |                      |                       |                       |                      |                              |                  | •             |
|    |                      |          |                      |                        |                      |                      |                       |                       |                      | Run Scenarios                | ОК               | Cancel        |

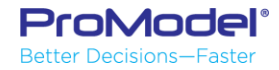

#### Scenarios

- How many Scenarios are possible?
  - Parameters choices \* Parameters choices = BIG!!!
- For example:
  - Between 1 & 5 operators
  - Batch size between 1 & 50
  - Use a robot or not ( 2 choices )
  - Therefore: (5)\*(50)\*(2) = 500 Scenarios!!!
     Do you want to create 500 scenarios to find the right solution?

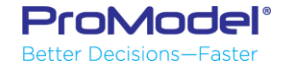

# Steps for Using SimRunner

- Create simulation model
  - Scenario Parameter macros
  - Output metrics
- Open SimRunner
- Define Objective Function
- Define Input Factors
- Define Optimization control parameters
- Run Optimization
- Examine results ... We have a winner!!!

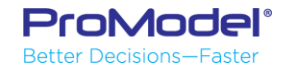

#### SimRunner Three Main Parts

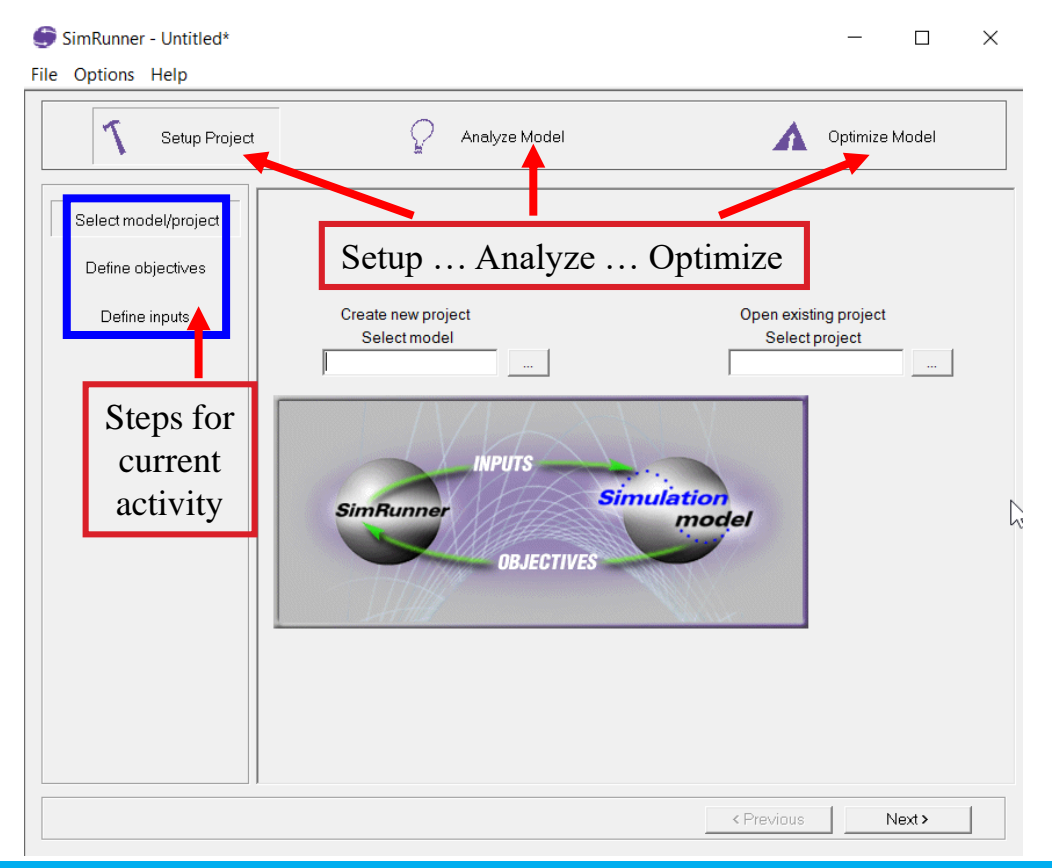

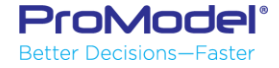

#### Set Up Project

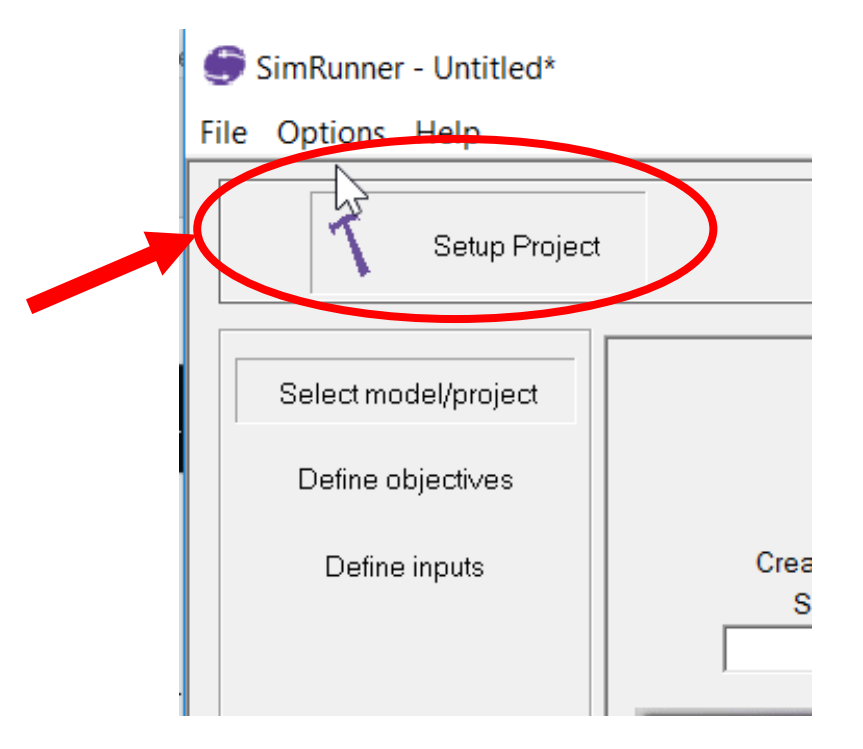

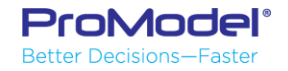

#### Select Model/Project

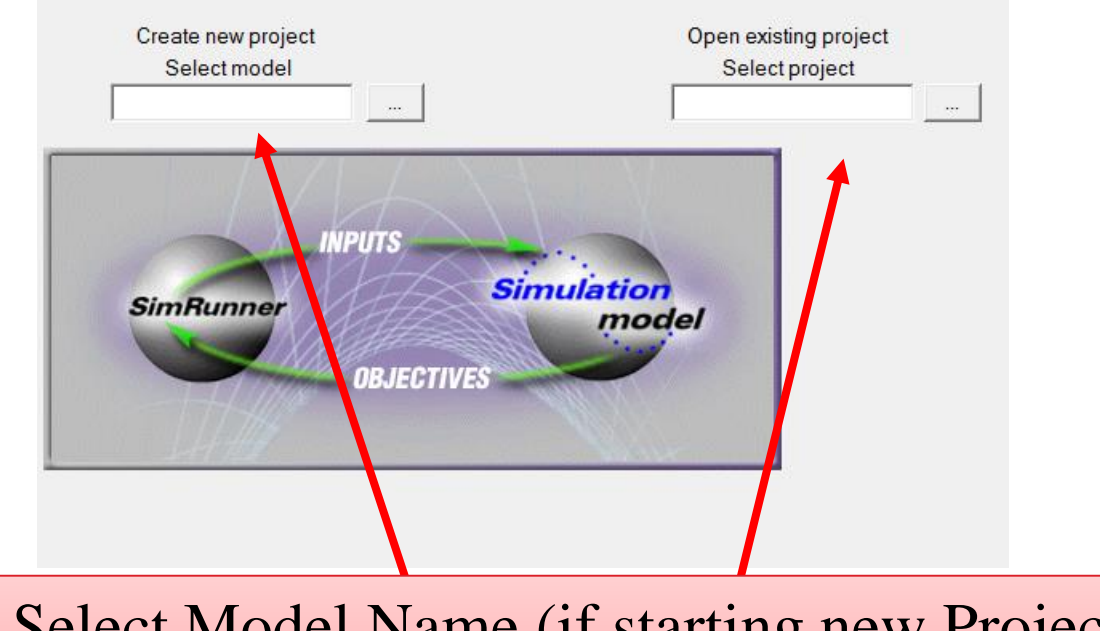

Select Model Name (if starting new Project) or Project Name (if previously created)

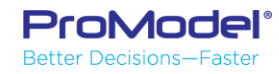

# What is an Objective Function?

GOAL!!

0

- Desired Minimize or Maximize of item(s)
- Equation that calculates desired metric
  - Example: v\_Profit = v\_Revenue v\_Cost
  - Example: v\_WIP = (CONTENTS(x)+CONTENTS(y)+...)

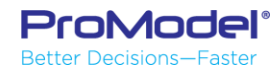

## **Define Objectives**

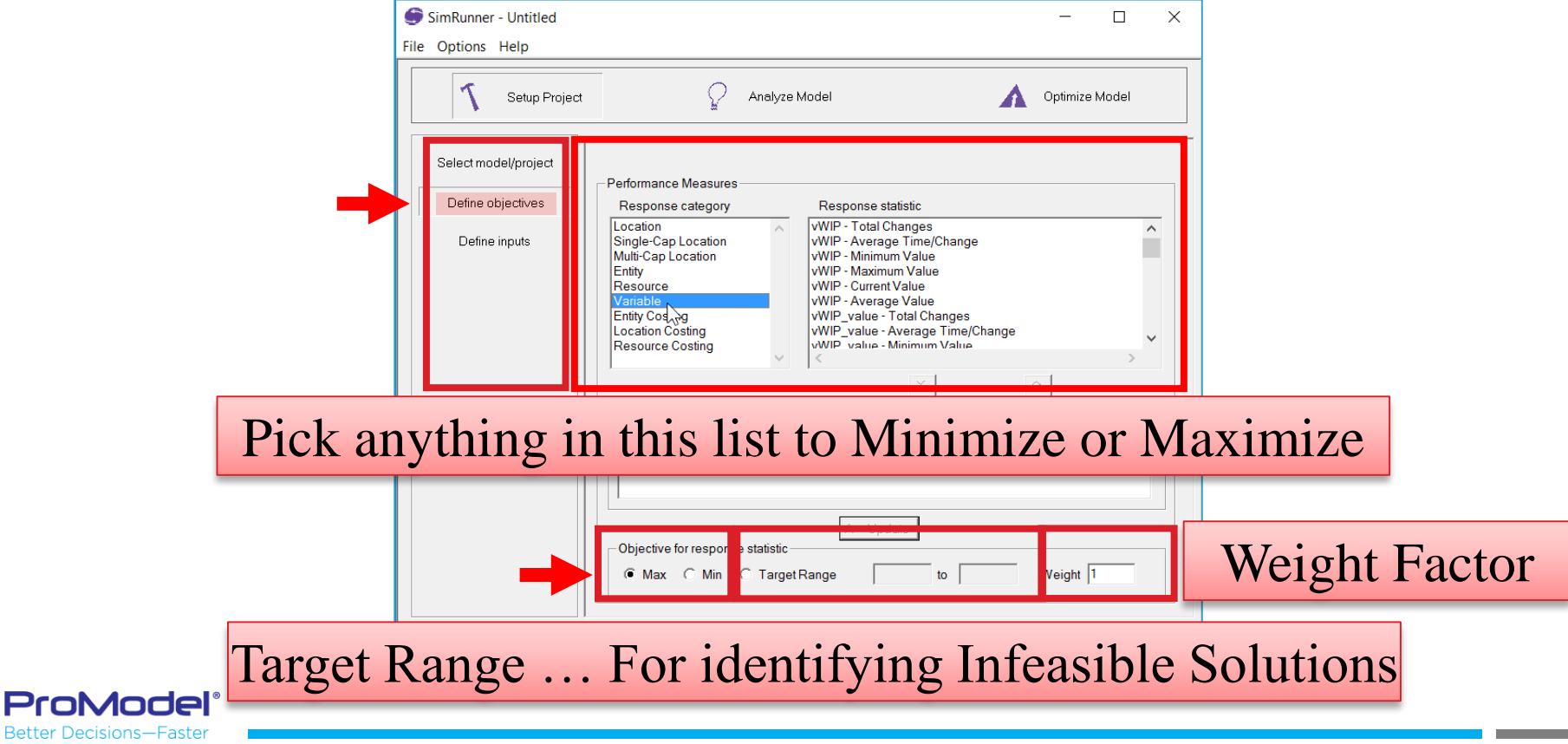

# **Define Objective Function**

- Choose Item
  - For this model: v\_Profit Current Value (current value = At the End of the Run)
- Choose:
  - Maximize or Minimize
  - Target Range, if any
  - Weight
- If you change something, don't forget to press the <u>Update</u> button

| 1 Setup Project      | Analy                                                                                                    | ze Model A Optimize Model                                                                                                    |        |
|----------------------|----------------------------------------------------------------------------------------------------|----------------------------------------------------------------------------------------------------|--------|
| Select model/project | Performance Measures                                                                                                    |                                                                                                    |        |
| Define objectives    | Response category Location Single-Cap Location Mult-Cap Location Entity Resource Entity Costing Location Costing Resource Costing | Response statistic<br>vincome_from_completed_gears - Maximum Value<br>vincome_from_completed_gears - Current Value<br>vincome_from_completed_gears - Average Value<br>vProfit - Total Changes<br>vProfit - Average Time/Change<br>vProfit - Navimum Value<br>vProfit - Maximum Value<br>vProfit - Average Value<br>< | ^<br>~ |
|                      | Response statistics selected for o<br>Variable Max 1.00 * vProfit - Curre                                                         | ≥ ≳<br>bjective function<br>mt Value                                                                                                    |        |
|                      | Objective for response statistic<br>Max C Min C Target F                                                                          | Compare to Weight 1                                                                                                    |        |

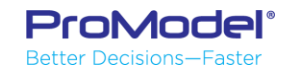

### **Define Inputs**

ProModel

 The Changeable Parameter to use for creating Scenarios must be <u>numeric Scenario Macros</u>

| ProModel - simsamp v2.mod                       |           |                                            | - 🗆 X                |
|-------------------------------------------------|-----------|--------------------------------------------|----------------------|
| File Edit View Build Simulation Output Tools Wi | ndow Help |                                            |                      |
| 🗅 📂 🛃   🎨 🥞 🦄   🗔 🔵 🏏 🔱   🐌 🕸 🗐 🕲               |           | 00 🔳   🏧   🦻 🚬   🖘 🙇 🔎   🥎 🖏   📮 🖬 👖   🥅 🗗 | • • • • • • •        |
| 🎯 🖷 🔺 🗞 🛸 🖵                                     |           |                                            |                      |
| Macros                                          |           |                                            | [1] 🗆 🗆 🔀            |
| ID                                              |           | Text                                       | Options              |
| Number_operators                                | 5.        |                                            | Scenario Parameter ^ |
| Batch_size                                      | 50        | Parameter definition for Number operators  | Scenario Parameter   |
| Value_of_each_gear                              | 50        |                                            | Scenario Parameter   |
| Hourly_rate_operator                            | 15        | Parameter<br>Name: Number operators        | Scenario grameter    |
| mUse_Robot_Y1_N0                                | 1         |                                            | Scenario Parameter   |
| mDaily_cost_of_Robot                            | 1000      | Prompt. Enter the number of operators      | Scenario Parameter   |
| mAnimation_speed                                | 55        |                                            | Scenario Parameter   |
| Transfer1to2                                    | .1        |                                            | None                 |
| Transfer2to3                                    | .1        |                                            | None                 |
| Transfer3to4                                    | .1        | Record Range                               | None                 |
| Transfer4to5                                    | .1        | Numeric Range                              | None                 |
| Transfer5to6                                    | .1        | From 1 To 5                                | None                 |
| Transfer6to7                                    | .1        |                                            | None v               |
|                                                 |           | OK Cancel Help                             |                      |

## **Define Inputs**

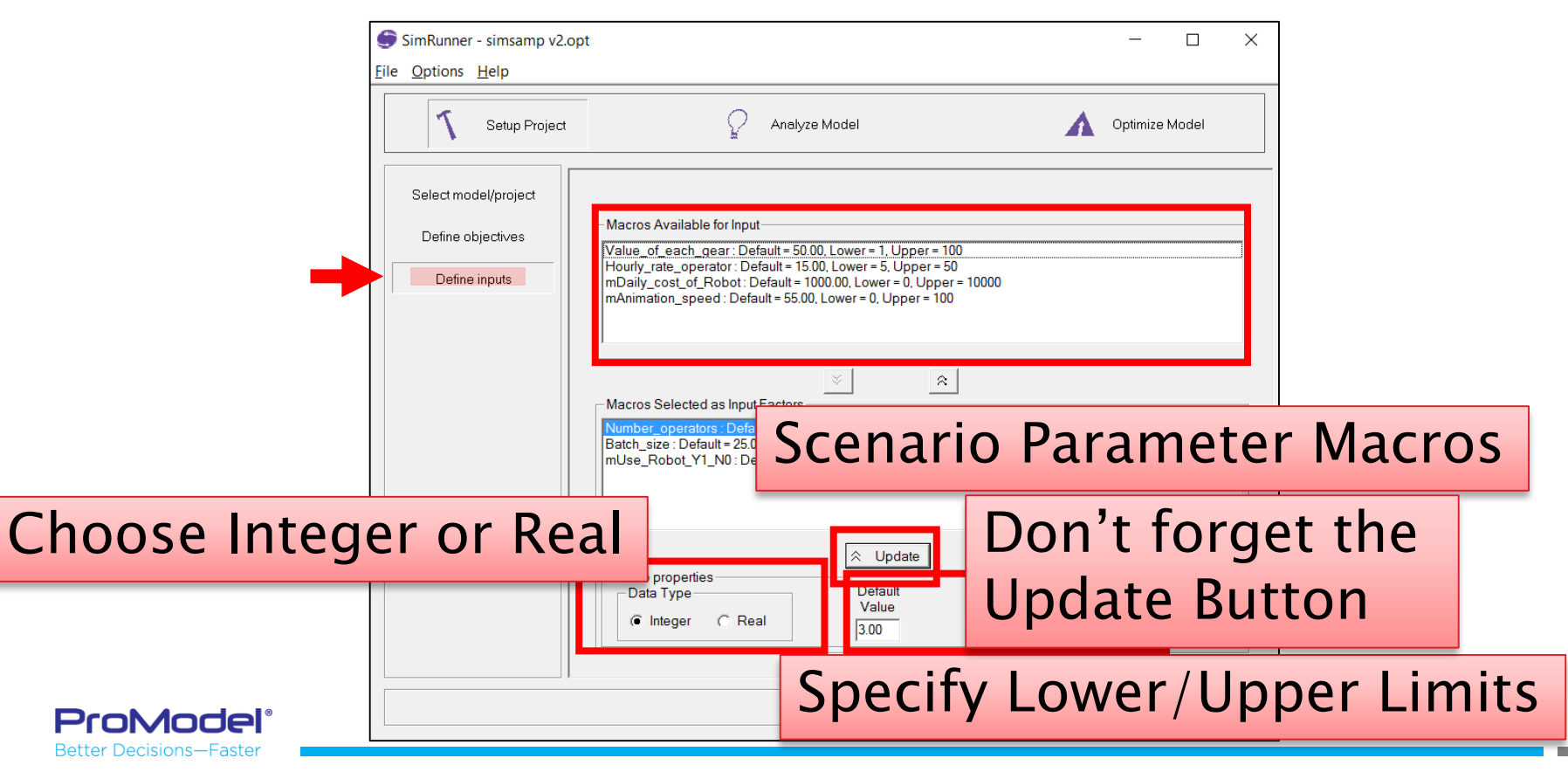

## SimRunner Project

- Save the Project
  - Creates a .OPT file

|   |                              | 9            | SimRunner - simsamp v2.c     | opt         |
|---|------------------------------|--------------|------------------------------|-------------|
|   |                              | <u>F</u> ile | <u>O</u> ptions <u>H</u> elp |             |
| 1 | New                          | Ctrl+N       |                              |             |
| 0 | Open Model                   | Ctrl+M       | Setup Project                |             |
| ( | Open Project                 | Ctrl+O       |                              |             |
| 5 | Save                         | Ctrl+S       | l I                          |             |
| 2 | Save As                      |              | Select model/project         |             |
| E | Export Optimization Data     | 43           |                              | -Macros Av  |
| 1 | 1 simsamp v2.opt             |              | Define objecti∨es            | Value_of_e  |
| 2 | 2 simsamp w target.opt       |              | Define inputs                | Hourly_rate |
| 3 | 3 simsamp v2.mod             |              |                              | mAnimatio   |
| 4 | 4 Iraq trucks.opt            |              |                              |             |
| 5 | 5 logsa_15 exceldbimport.mod |              |                              |             |
| E | Exit                         |              |                              |             |
|   |                              |              |                              | -Macros Se  |
|   |                              |              |                              | Number_o    |
|   |                              |              |                              | Batch_size  |

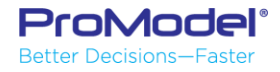

# Analyze the Model

- Helps determine:
  - Number of replications
  - Warmup period
- However...
  - ~30 Reps usually OK
  - You'll know if
     Warm-up is appropriate

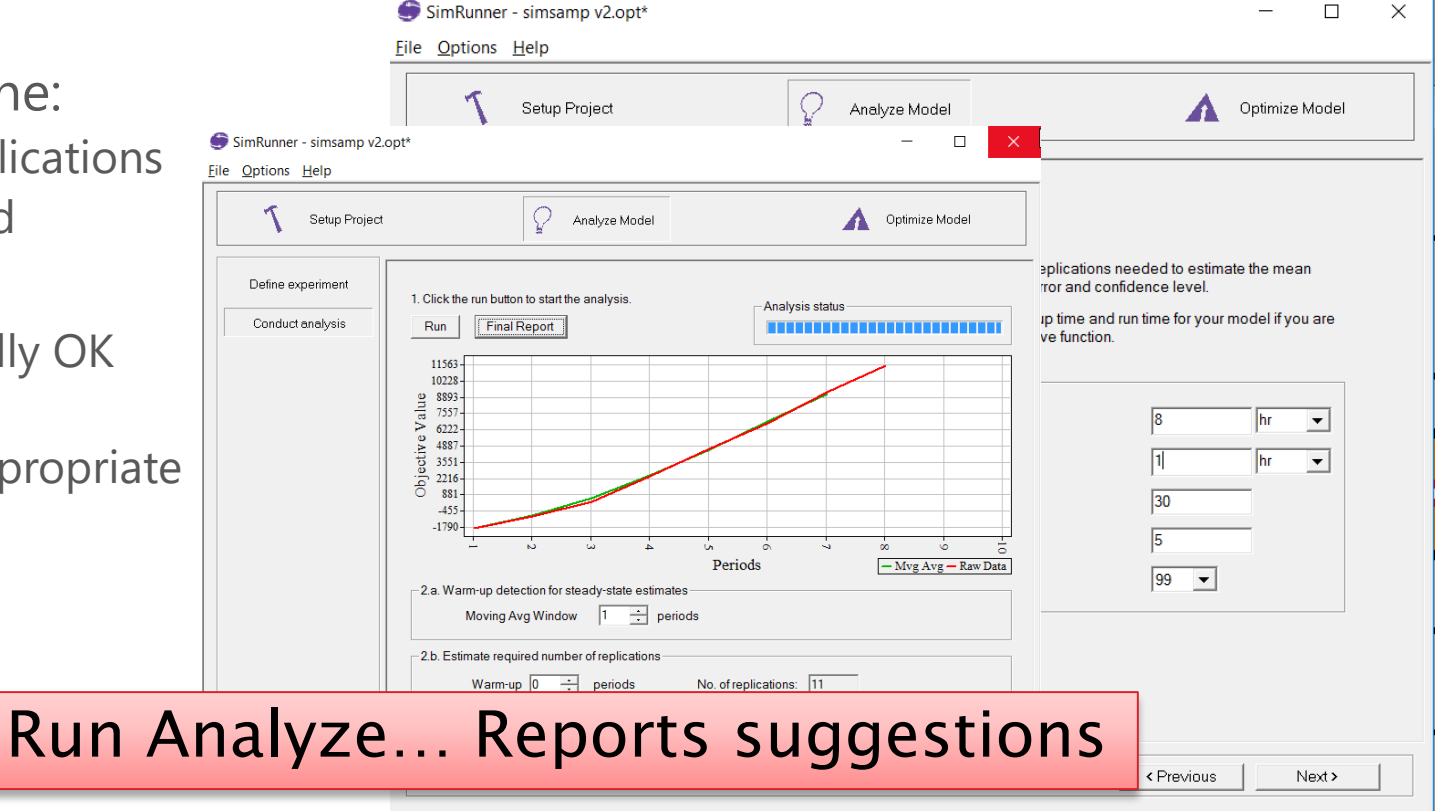

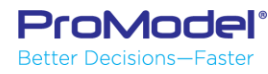

# Run the Optimization - Settings

- Profile
  - Cautious, (more runs) Moderate, Aggressive (less runs)
  - Convergence %
- No Animation
- # of Replications
- Warmup/Run Time
- Confidence Level

| Setup Project | Analyze Model                                                                                 |          | Optimize | Model |
|---------------|-----------------------------------------------------------------------------------------------|----------|----------|-------|
| Set options   |                                                                                               |          |          |       |
| Response plot | Optimization options<br>Optimization Profile: Moderate<br>Convergence<br>Percentage: 0.010000 |          |          |       |
|               | Simulation options Disable animation:                                                         | <b>v</b> |          |       |
|               | Number of replications per experiment.                                                        | 1 :      |          |       |
|               | Warm-up time:                                                                                 | 0        | hr       | •     |
|               | Run time:                                                                                     | 8        | hr       | •     |
|               | Confidence level:                                                                             | 95       | •        | •     |

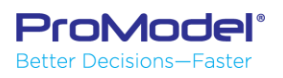

## Run the Optimization

- Run...
  - Results for each run...
     "Performance Plot"
     Green Each run
     Red Best so far
  - Table of Results

**ProModel**<sup>®</sup>

Better Decisions—Faster

When finished...
 "Optimization Converged"

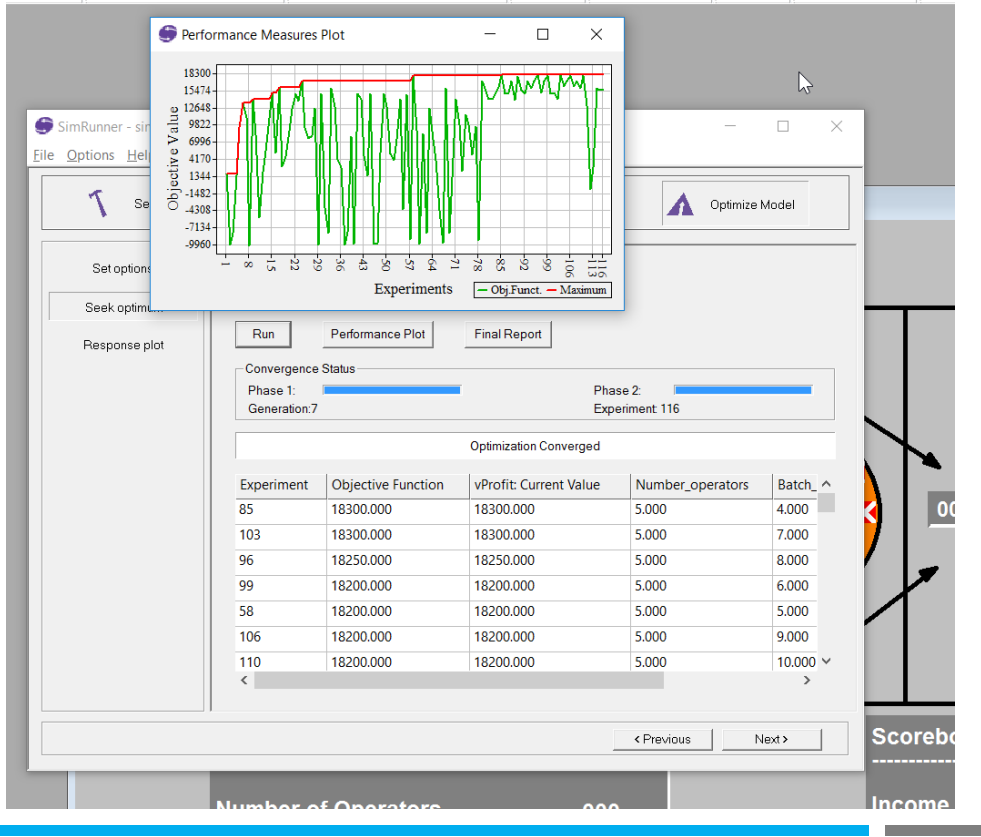

🖪 🖻 🖪 🕨 00 🔳 🧱 🧊

🝳 🔯 🕕 🖪 🖾 🖾 🖾 🔟

- Best solution is at the top
  - For our example: \$18,300 profit for the day 5 Operators Batch size: 4 or 7 Yes, Use the Robot

|            |                    | Optin                  | nization Converged |            |                  |
|------------|--------------------|------------------------|--------------------|------------|------------------|
| Experiment | Objective Function | vProfit: Current Value | Number_operators   | Batch_size | mUse_Robot_Y1_N0 |
| 85         | 18300.000          | 18300.000              | 5.000              | 4.000      | 1.000            |
| 103        | 18300.000          | 18300.000              | 5.000              | 7.000      | 1.000            |
| 96         | 18250.000          | 18250.000              | 5.000              | 8.000      | 1.000            |
| 99         | 18200.000          | 18200.000              | 5.000              | 6.000      | 1.000            |
| 58         | 18200.000          | 18200.000              | 5.000              | 5.000      | 1.000            |
| 106        | 18200.000          | 18200.000              | 5.000              | 9.000      | 1.000            |
| 110        | 18200.000          | 18200.000              | 5.000              | 10.000     | 1.000            |
| 90         | 18050 000          | 18050 000              | รกกัท              | 3 000      | 1 000            |

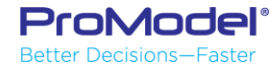

- But more can be gleaned...

#### What if someone doesn't show up for work (4 Operators instead of 5): Profit of only \$17,260

|            |                    | Орш                    | nization converged |            |                  |
|------------|--------------------|------------------------|--------------------|------------|------------------|
| Experiment | Objective Function | vProfit: Current Value | Number_operators   | Batch_size | mUse_Robot_Y1_N0 |
| 85         | 18300.000          | 18300.000              | 5.000              | 4.000      | 1.000            |
| 103        | 18300.000          | 18300.000              | 5.000              | 7.000      | 1.000            |
| 96         | 18250.000          | 18250.000              | 5.000              | 8.000      | 1.000            |
| 99         | 18200.000          | 18200.000              | 5.000              | 6.000      | 1.000            |
| 58         | 18200.000          | 18200.000              | 5.000              | 5.000      | 1.000            |
| 106        | 18200.000          | 18200.000              | 5.000              | 9.000      | 1.000            |
| 110        | 18200.000          | 18200.000              | 5.000              | 10.000     | 1.000            |
| 90         | 18050.000          | 18050.000              | 5.000              | 3.000      | 1.000            |
| 79         | 17300.000          | 17300.000              | 5.000              | 14.000     | 1.000            |
| 105        | 17260.000          | 17260.000              | 4.000              | 9.000      | 1.000            |
| 24         | 17250.000          | 17250.000              | 5.000              | 13.000     | 1.000            |
| 93         | 17250.000          | 17250.000              | 5.000              | 15.000     | 1.000            |
| 95         | 17250.000          | 17250.000              | 5.000              | 12.000     | 1.000            |
| 88         | 17250.000          | 17250.000              | 5.000              | 11.000     | 1.000            |

On Keyland and One second

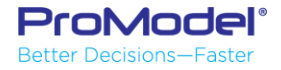

- Regarding the Batch Size...
  - How sensitive is the Profit? Not very (\$250/day), for sizes 3,4,5,6,7,8,9,10
  - What if there are "standard" containers? Then don't fill every hole

|            |                    | Optim                  | ization Converged |            |                  |
|------------|--------------------|------------------------|-------------------|------------|------------------|
| Experiment | Objective Function | vProfit: Current Value | Number_operators  | Batch_size | mUse_Robot_Y1_N0 |
| 85         | 18300.000          | 18300.000              | 5.000             | 4.000      | 1.000            |
| 103        | 18300.000          | 18300.000              | 5.000             | 7.000      | 1.000            |
| 96         | 18250.000          | 18250.000              | 5.000             | 8.000      | 1.000            |
| 99         | 18200.000          | 18200.000              | 5.000             | 6.000      | 1.000            |
| 58         | 18200.000          | 18200.000              | 5.000             | 5.000      | 1.000            |
| 106        | 18200.000          | 18200.000              | 5.000             | 9.000      | 1.000            |
| 110        | 18200.000          | 18200.000              | 5.000             | 10.000     | 1.000            |
| 90         | 18050.000          | 18050.000              | 5.000             | 3.000      | 1.000            |
| 79         | 17300.000          | 17300.000              | 5.000             | 14.000     | 1.000            |

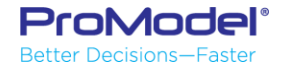

- Regarding the Robot...
  - What's it's worth?

\$13,600 - \$18,300 = -\$4,700 day loss without

|            |                    | Optin                  | nization Converged |            |                  |
|------------|--------------------|------------------------|--------------------|------------|------------------|
| Experiment | Objective Function | vProfit: Current Value | Number_operators   | Batch_size | mUse_Robot_Y1_N0 |
| 81         | 14200.000          | 14200.000              | 5.000              | 47.000     | 1.000            |
| 9          | 14200.000          | 14200.000              | 5.000              | 50.000     | 1.000            |
| 89         | 14150.000          | 14150.000              | 5.000              | 42.000     | 1.000            |
| 23         | 13910.000          | 13910.000              | 4.000              | 50.000     | 1.000            |
| 6          | 13600.000          | 13600.000              | 5.000              | 13.000     | 0.000            |
| 111        | 13260.000          | 13260.000              | 4.000              | 2.000      | 1.000            |
| 50         | 13050.000          | 13050.000              | 5.000              | 11.000     | 0.000            |
| 34         | 13000.000          | 13000.000              | 5.000              | 28.000     | 0.000            |
| 63         | 12800.000          | 12800.000              | 5.000              | 37.000     | 0.000            |
| 28         | 12750.000          | 12750.000              | 5.000              | 6.000      | 0.000            |
| 21         | 12600.000          | 12600.000              | 5.000              | 1.000      | 1.000            |
| 74         | 11650.000          | 11650.000              | 5.000              | 3.000      | 0.000            |
| 7          | 11170.000          | 11170.000              | 3.000              | 13.000     | 1.000            |
| 14         | 11070.000          | 11070.000              | 3.000              | 26.000     | 1.000            |

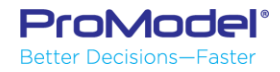

- How about if we don't use Profit?
  - Max Throughput, Min WIP, Min Labor w/ Weights

| 1 Setup Project | 1                      |                                              | P Analyze Model         |                         |                                  |                         |                            |                         | Optimize Mode                                                                                                    |
|-----------------|------------------------|----------------------------------------------|-------------------------|-------------------------|----------------------------------|-------------------------|----------------------------|-------------------------|----------------------------------------------------------------------------------------------------|
| Set options     |                        |                                              |                         |                         |                                  |                         |                            |                         |                                                                                                    |
| Seek optimum    | Click the run but      | ton to start the optimization                |                         |                         |                                  |                         |                            |                         |                                                                                                    |
|                 | Run                    | Performance Plot                             | Final Report            |                         |                                  |                         |                            |                         |                                                                                                    |
| Response plot   |                        |                                              |                         |                         |                                  |                         |                            |                         |                                                                                                    |
|                 | Convergence datasa     |                                              |                         |                         |                                  |                         |                            |                         | Phase 2:                                                                                                    |
|                 | Generation?            |                                              |                         |                         |                                  |                         |                            |                         | Experiment 126                                                                                                    |
|                 | Optimization Converged |                                              |                         |                         |                                  |                         |                            |                         |                                                                                                    |
|                 | Experiment             | Objective Function                           | Q_MC: Average Contents  | Machinist: Units        | Gear: Total Exits                | Number_operators        | Batch_size                 | mUse_Robot_Y1_N0        | Serformance Measures Plot -                                                                                                    |
|                 | 104                    | 1120.562                                     | 2.460                   | 4.000                   | 2960.000                         | 4.000                   | 16.000                     | 1.000                   | 1121                                                                                                    |
|                 | 118                    | 1103.416                                     | 4.466                   | 4.000                   | 2952.000                         | 4.000                   | 18.000                     | 1.000                   |                                                                                                    |
|                 | 65                     | 1095.518                                     | 2.451                   | 4.000                   | 2938.000                         | 4.000                   | 26.000                     | 1.000                   | iii         114-         -         -         -         -         -         -         -         -         -         -         -         -         -         -         -         -         -         -         -         -         -         -         -         -         -         -         -         -         -         -         -         -         -         -         -         -         -         -         -         -         -         -         -         -         -         -         -         -         -         -         -         -         -         -         -         -         -         -         -         -         -         -         -         -         -         -         -         -         -         -         -         -         -         -         -         -         -         -         -         -         -         -         -         -         -         -         -         -         -         -         -         -         -         -         -         -         -         -         -         -         -         -         -         -         - |
|                 | 97                     | 1094.506                                     | 7.549                   | 4.000                   | 2955.000                         | 4.000                   | 15.000                     | 1.000                   |                                                                                                    |
|                 | 82                     | 1092.489                                     | 15.178                  | 4.000                   | 2980.000                         | 4.000                   | 10.000                     | 1.000                   |                                                                                                    |
|                 | 94                     | 1091.254                                     | 8.076                   | 4.000                   | 2954.000                         | 4.000                   | 14.000                     | 1.000                   | 8-1263- 4 W W W W W                                                                                                    |
|                 |                        |                                              | 7.704                   | 4.000                   | 2945.000                         | 4.000                   | 19.000                     | 1.000                   | -1599                                                                                                    |
|                 | 114                    | 1082.485                                     |                         |                         |                                  |                         |                            |                         |                                                                                                    |
|                 | 114<br>80              | 1082.485                                     | 2.236                   | 4.000                   | 2925.000                         | 4.000                   | 25.000                     | 1.000                   |                                                                                                    |
|                 | 114<br>80<br>87        | 1082.485<br>1081.557<br>1079.904             | 2.236<br>3.789          | 4.000<br>4.000          | 2925.000<br>2929.000             | 4.000<br>4.000          | 25.000<br>29.000           | 1.000                   |                                                                                                    |
|                 | 114<br>80<br>87<br>86  | 1082.485<br>1081.557<br>1079.904<br>1079.659 | 2.236<br>3.789<br>3.565 | 4.000<br>4.000<br>4.000 | 2925.000<br>2929.000<br>2928.000 | 4.000<br>4.000<br>4.000 | 25.000<br>29.000<br>24.000 | 1.000<br>1.000<br>1.000 |                                                                                                    |

#### Best Solution: 4 Operators, Batch Size = 16, Use Robot Different Analysis... Different Results

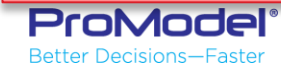

#### FINISHED

- Thanks for attending this ProModel Extended Features Webinar! We hope it was helpful.
- Remember, help is only an email or phone call away.
- Good luck and happy modeling!

Technical Support 888-776-6633 support@promodel.com 6 am - 6 pm M-F, Mountain Time

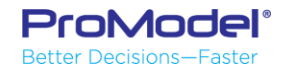